# Manual de utilizare centrala de alarma Heyi H7

| 1. Descrierea produsului(3)                         |      |
|-----------------------------------------------------|------|
| 2. Caracteristici principale                        | (3)  |
| 3. Prezentarea generala a sistemului(4)             |      |
| 3.1. Instalarea centralei de alarma                 | (4)  |
| 3.2. Introducerea panoului de la centrala de alarma | (5)  |
| 3.3 Spatele panoului de la centrala de alarma       | (6)  |
| 3.4. Telecomenzi                                    | (6)  |
| 3.5. Prezentarea functiilor                         | (7)  |
| 4. Prima intializare                                | (8)  |
| 5. Operarea sistemului                              | (9)  |
| 5.1. Ghid de ajutor rapid                           |      |
| 5.2. Operarea zilnica                               | (10) |
| 6. Programare avansata                              | (12) |
| 6.1. Intrarea in modul de programare                | (12) |
| 6.2. Inrolarea la telecomanda                       | (13) |
| 6.3. InIrolarea unui detector                       |      |
| 6.4. InIrolarea cardurilor/tagurilor RFID           | (15) |
| 6.5. Setarea numarului de telefon pentru alarma     | (16) |
| 6.6. Raport de informare                            | (18) |
| 6.7. Zone de alarma                                 | (19) |
| 6.8. Zonele active in modul de armara Acasa         | (20) |
| 6.9. Delay & Dialing Times                          | (20) |
| 6.10. Setarea volumului si a duratei la sirena      | (22) |
| 6.11. Sirena Wireless                               | (23) |
| 6.12. Armare/Dezarmare Programabila                 | (24) |
| 6.13. Setarea unui test periodic                    | (26) |
| 6.14. Setarea notificarilor la carduri/taguri RFID  | (27) |

| 6.15. Usa deschisa/usa inchisa               |      |
|----------------------------------------------|------|
| (28)                                         |      |
| 6.16. Apelare rapida                         | (29) |
| 6.17. Setarea parolelor                      | (30) |
| 6.18. Ceas cu alarma                         | (32) |
| 6.19. Port de legatura                       | (33) |
| 6.20. Setari data si ora                     | (35) |
| 6.21. Setarile sistemului                    | (36) |
| 6.22. Setarile din fabrica                   | (38) |
| 7. Setari SMS                                | (38) |
| 7.1. Introducere scurta                      | (38) |
| 7.2. Modificari la limba folosita            | (39) |
| 7.3. Index de ajutor                         | (39) |
| 7.4. Operatiuni de la distanta prin SMS      | (40) |
| 7.5. Operatiuni de programare de la distanta | (41) |
| 8. Receptionarea alarmei                     | (45) |
| 9. Folosirea aplicatiei                      | (45) |
| 10. Date tehnice                             |      |
| (47)                                         |      |
| 10.1. Centrala de alarma                     | (47) |
| 10.2. Telecomanda                            | (47) |
| 11.Intretinere                               | (47) |
| 11.1. Verificare periodica                   | (47) |
| 11.2. Curatarea panoului                     | (47) |
| 12. Solutii pentru defecte simple            | (48) |

#### 1. Descrierea produsului

Sistemul de alarmă GSM H7 adoptă tehnologia digitală de transfer și tehnologia de transfer, care integrează sistemul antifurt și protecția împotriva incendiilor / gazelor pentru sistemul inteligent de alarmă. Sistemul de alarmă H7 acceptă tehnologia de afișare LCD, voce, SMS, multi-limbi, tastatură capacitivă și identificare RFID, precum și protocolul CONTACT ID cu tehnologia avansată de procesare digitală a semnalelor GSM fără fir și compensarea automată a temperaturii. Utilizatorii pot controla de la

distanță și seta gazdă a panoului în APP cu design și operare prietenoasă. Când se produce alarma, se va deschide sirena și se vor informa utilizatorii prin telefon sau prin SMS. Sistemul de alarmă H7 este o alegere recomandată pentru securitatea casei personale, pentru securitatea biroului de lucru și pentru securitatea fabricii, cu aspect la modă și funcții multifuncționale.

Pentru un serviciu mai bun pentru utilizatori, vă rugăm să citiți acest manual de utilizare înainte de instalarea și operarea acestui sistem de alarmă. Ne rezervăm dreptul la modificări și explicații manuale, astfel că manualul se modifică fără o notificare prealabilă.

#### Caracteristici principale

- Butoane tactile cu design modern, durabilitate îndelungată fără contact mecanic.
- Dot-matrix LCD, afişare text-imagine de tip chineză / engleză, alarmă de operare creativă sistem.
- Cu sistemul de control acces, useri pot sa foloseasca cardul pentru a dezarma alarma fara telecomanda.

Gazda poate trimite notificari despre persoanele care au folosit cardul (functie optionala)

- LED-ul încorporat va fi oprit automat când utilizatorul se opreşte.
- Protectie pentru copil. Evitati operarea sistemului de catre copii.
- Senzorii de temperatură încorporați pot afișa temperatură la fața locului. Fahrenheit opțional sau Celsius.
- Suporta 4 ceasuri deșteptător. Timp opțional pentru setare.
- Proiectat de coduri de clasă, un set de cod de program, un set de cod de utilizator, un set de cod de constrângere.

 Built-in modul industrial quad band GSM, aplicabil la nivel global, poate trimite alarma notificare prin apeluri vocale şi SMS.

 Suporta 32 de zone wireless și 2 zone cu fir. Zona nr. 01-nr.04 este folosită în comun de către zonele fără fir și zonele cu fir, 3 detectori pentru fiecare zonă fără fir, 11 tipuri de zone sunt opționale pentru zona 01-16: întârziere, efractie, perimetru, fir, gaz, suferință, panică și notificare medicală, sonerie, alarmă de orar și oprire. Zonele 17-32 sunt fixate pentru senzori de efractie.

- Numele zonelor 01-16 pot fi modificate de catre utilizatori.
- Conectați rețeaua cu centrul de alarmă, cu un protocol de contact compatibil.
- Suporta maxim 8 controale telecomandate, armare nomala (Away arm) armare de tip Acasa (Home Arm).
- Operați prin telefon inteligent bazat pe sistem IOS sau Android.
- Limbile multiple sunt opționale.
- Suportă 8 numere de telefon pentru alarmă. Tipul de tip alarmă poate fi setat în SMS, apelare şi SMS & apelare.
- Suporta pana la 20 de preinregistrate de utilizatori, centrala de alarma va reda aceste inregistrari atunci cand alarma de voce este pornita.
- Suporta notificari despre usa deschisă / închisă a uşii, în caz de defectare a armamentului de la uşă sau fereastră este deschisa.
- Suporta 4 numere rapide pentru apelare prin introducerea numarului pe tastura.
- Suporta apelarea printr-un singur buton, comunicare bi-directionala sau SOS pentru persoane in varsta.
- Suporta monitorizarea la locul faptei. Are o interfata pentru o sirena cablata si una pentru o sirena wireless.
- Capacitatea bateriei poate fi afișată când se utilizează numai baterii.

 Raportare a stării de alimentare cu curent alternativ şi a bateriei, opțional pornire / oprire.

- Raport de stare de armare / dezarmare, opţional pornit / oprit.
- Suporta controlul asupra centralei de la distanta prin SMS pentru armare, dezarmare, monitorizare sau verificarea statusul actual arming, disarming etc.

 2 cronometre de armare / dezarmare pot fi setate în funcție de zilele săptămânii sau weekend-urile.

• Built-in capacitate mare de putere 1200mAh baterie de litiu poate fi de asteptare cel

puțin 8 ore.

Suporta pana la 30 de inregistrari ale centralei de alarma sau cautarea pe date.

#### 3. Prezentarea generala a sistemului

#### **3.1.** Instalarea

#### 1. Instalarea centralei de alarma

Toate cablurile de sistem trebuie conectate si ascunse pe partea din spate a capacului. Panou centralei poate fi instalat pe birou sau suspendat pe perete, cu o operare simpla si convenabila. Inainte sa instalati prima oara suportul pe perete, asigurati-va ca panout este undeva unde semnalul GSM este bun si receptia wireless sa fie buna si ea. Tineti panoul departe de obiecte metalice mari, aparate de uz casnic de inalta frecventa, pereti de beton si fire de protectie.

#### 2. Instalarea detectoarelor

Instalati detectoarele wireless intr-o raza eficenta cum precizeaza si in manualul de utilizare. Asigurati-va ca ati testat detectoarele si sistemul de alarma dupa instalare. Functia de transmitere wireless : atunci cand sistemul de alarma ar putea sa nu primeasca semnalul de la detectoarele wireless datorita distantei mari sau a zidurilor de beton, puteti opta pentru un repetor wireless pentru a spori distanta de transmisie.

#### 3.2. Introducerea panoului de la centrala de alarma

1. Partea din fata a panoului

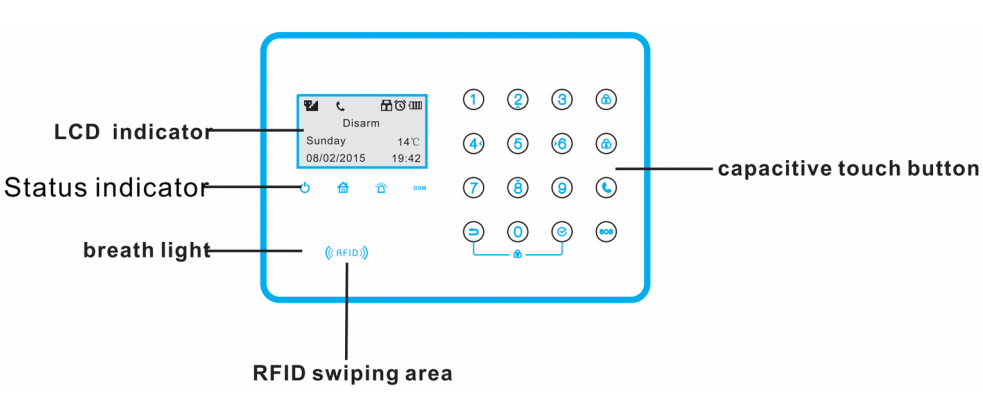

Figure 1. Front of panel

2. Ecranul LCD: Rezolutia imaginii: 128\*64, limba : Chineza/Engleza.

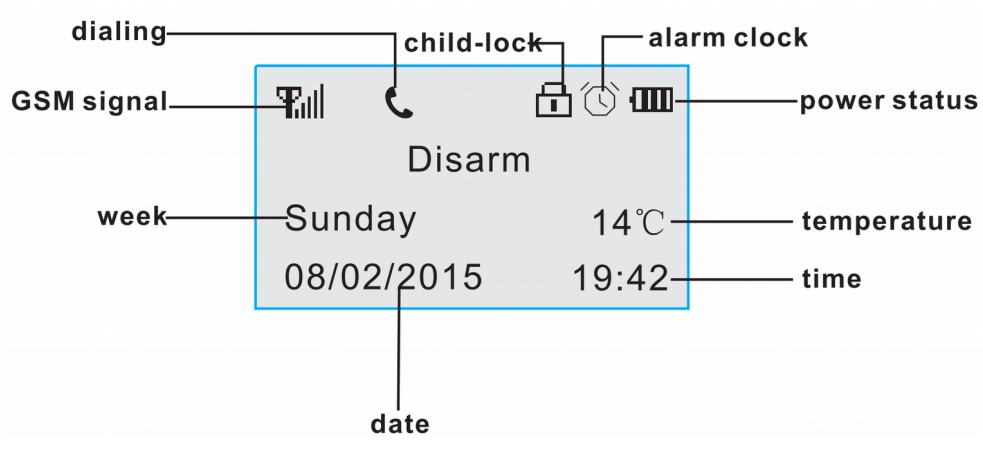

#### Figura 2. LCD

Atentie: Nivelul semnalului este intre 0-5 linii, 0 linii = nu aveti semnal, iar semanul peste 3 linii inseamna ca sistemul functioneaza normal.

3. Indicatore

| Indicator  | Lumina       | Lumina      | Palpait rapid | Palpait incet        |
|------------|--------------|-------------|---------------|----------------------|
|            | aprinsa      | stinsa      |               |                      |
| <b>(</b> ) | Conectat la  | Conectat la |               | Panou sau unul       |
|            | curent       | baterii     |               | dintre detectori are |
|            |              |             |               | bateria aproape      |
|            |              |             |               | descarcata.          |
|            | Armata       |             |               | Armare de tip Acasa  |
| normal     |              |             |               |                      |
| Ť          | Usa deschisa | Fara alarma | Alarma        |                      |
|            |              |             | Eroare GSM/   | Semnal GSM slab      |
|            | Functioneaza |             | instalare GSM | sau absent total.    |
|            |              |             | esuata        |                      |

## 4. Butoane de pe centrala

(a) Butoane tactile : Pentru armare normala, apasat (a) ng tasta

pentru 3 secunde

6

C

angle : Pentru dezarmare, introduceti codul setat alarmei, si apoi apasati (  $\widehat{_{f 1}}$ 

Pentru a suna, introduceti numarul, apoi 🕓 ısati

(sos) Pentru semnal SOS, ap(sos) pentru 3 secunde.

Pentru a face un pas inapoi, apasati ta

Butonul de Ok

# power adapter port Ъ 0 loudspeaker power switch <u>....</u> SIM card seating .... Π linkage port wired siren port wired zone port MIC Figure 3. Spatele panoului 1.Porturi cu zona cablate 4 zone cablate sunt "Z1 & GND", "Z2 & GND", "Z3 & GND" "74 & GND". Buclele trebuie sa fie conectate cu o rezistenta de sfarsit de linie de 2.2K. Power Adapter panel terminals Power Adapter panel terminals GNE detector terminals(NO) detector terminals(NC)

3.3. Spatele panoului de la centrala de alarma

Figure 4. Schema de conectare a zonei

#### 2. Port de legatura

Portul de legatura este utilizat pentru a lega o camera de retea sau alte aparate de uz casnic. NC este portul normal inchis, NO este portul normal deschis, COM este portul comun.

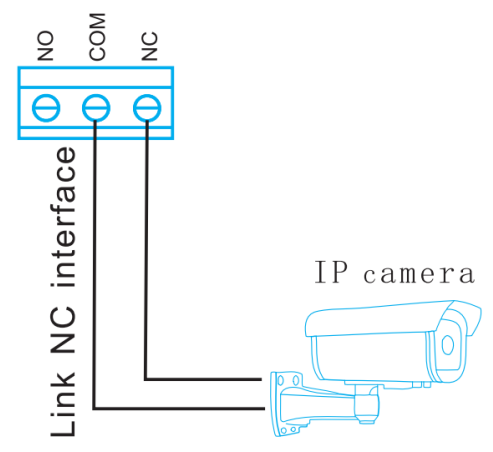

# Figure 5. Linkage Network Camera

Portul de sirena este utilizat pentru a conecta sirena cu fir sau lampa de alarma, iar curentul nu poate depasi 150mA. Va rugam sa aveti grija la polaritate atunci cand va conectati la sirena cu fir. Partea pozitiva a sirenei ar trebui sa fie conectata cu portul BELL, iar partea pasiva a sirenei ar trebui sa fie conectata cu portul GND. Se recomanda folosirea unei sirene piezoelectrica de exterior de 12V.

## 4. Exemple de sunete

<sup>3.</sup> Port pentru sirena

| Веер                     | Illustration                       |
|--------------------------|------------------------------------|
| Lin count "D:"           | Inrolare reusita                   |
| On scurt Di              | Armare reusita                     |
| Lin lung "D:"            | Operatiune nereusita               |
| On lung Di               | Accesoriu/RFID a fost deja inrolat |
| Deue courte "D:"         | Operatiune corecta                 |
| Doua scurre Di           | Dezarmare reusita                  |
| Moi multo "Di"/a courte  | Armarea intarzie                   |
| Ivial multe DI /s sculle | Alarma intarzie                    |
| Un "Di" lung la 15 sec   | Detector cu baterie descarcata     |
| De 5 ori "Di" scurte     | Ceas cu alarma                     |

## 3.4. Telecomanda

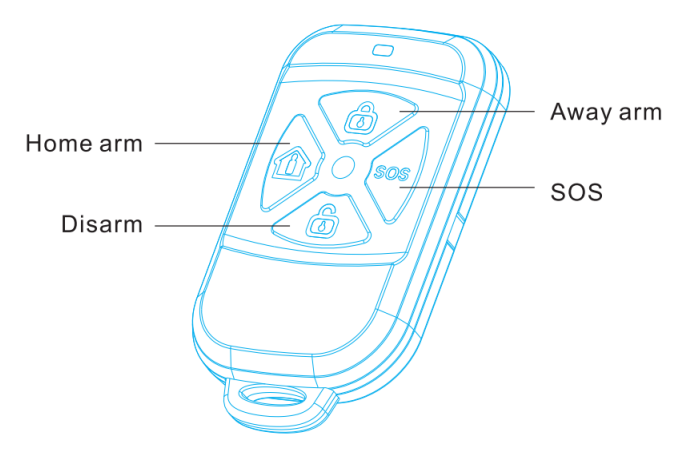

#### 1.Armare normala

Armarea normala face referinta la armarea tutror detectoriilor atunci cand utilizatori sunt plecati de acasa. Cand un detector este declansat (indiferenta ca este de gaz, foc, antiefractie), centrala alerteaza utilizatorul gazda imediat.

#### 2. Armarea de tip Acasa

Home arming face referinta la armarea unor dintre detectori (cum ar fi un detector de geam spart, detector de miscare din fata casei) atunci cand utilizatori sunt in interiorul casei. In alte cuvinte, utilizatorul poate alege ce zone sa fie protejate in armarea de tip Acasa.

#### 3. Dezarmarea

Dezarmarea face referinta la oprirea tutoror detectoriilor si anularea panolui cand vine vorba de alarma. Panoul nu va declansa alarma nici daca vreun detector este declansat.

#### 4. Mod SOS

Ca modul SOS sa porneasca, utilizatori trebuie sa apese butonul timp de 3 secunde pe panou, sau de pe telecomanda.

## 3.5. Prezentarea functiilor

#### 1. Conectarea la un dispecerat de tip ADEMCO

Cand centrala de alarma este conectata la un dispecerat ADEMCO, tipul de alarma selectat la telefon trebuie sa fie setat pe modul "CID" si useri trebuie sa prezinte un cont CID la sectiunea de INFO.

#### 2. Notificari la folosirea cardurilor RFID

Useri pot sa foloseasca cardurile RFID pentru a dezarma centrala de alarma. Centrala de alarma va trimite un raport RFID pe telefonul introdus in sistem. Pentru ca aceasta functie sa fie pornita, va trebui sa selectati presetul "RFID card's notification phone number and RFID card's notification SMS".

#### 3. Setari usa deschisa / usa inchisa

#### 3.1. Usa deschisa / inchisa

Pentru a evita eroarea la armare cand usa/fereastra este deschisa sau inchisa, useri pot selecta modul door opened/closed la orice zona. Cand modul door opened/closed este selectat, centrala de alarma nu armeaza detectorii respectivi pana cand usa/geamul este inchis.

#### 3.2. Armarea fortata

Cand useri vor sa armeze zonele cu open door/window, o armare fortata este necesara. Odata ce armarea fortata este selectata, detectorii respectivi nu se pot declansa pana cand usa/fereastra este inchisa.

#### 4. Dezarmarea in mod mut

Cu armarea de tip Acasa activa, volumul beep-ului va fi redus considerabil, la fel si la urmatoarea armare/dezarmare. Cand useri vor sa armeze/dezarmeze in mod mut de pe telecomanda, trebuie sa apese prima oara butonul de armarare de tip Acasa, si apoi butonul de armare normala sau butonul de dezarmare.

#### 5. Notficare pentru sonerie

In modul "doorbell notification", detectorii sunt declansati doar atunci cand sunt dezarmati sau in armare de tip Acasa, panoul de la centrala de alarma va face un sunet ca soneria "ding dong". Daca va fi o armare normala, atunci detectori care se declanseaza, impreuna cu centrala de alarma, va trimite notificari numarului preselectat. Daca detectori sunt declansati cand alarma este armata, atunci panoul va porni alarma.

#### 4. Prima initializare

Pentru prima utilizare, useri ar trebui sa introduca cartela SIM in spatele panoului (Atentie:Pinul trebuie scos de pe cartela ca sa mearga), apoi sa puna cablul necesar alimentarii panoului. La acest moment, LCD, indicatori si luminiile panourilor se vor aprinde, si apoi va incepe sa detecteze reteaua GSM. Daca lumina GSM palpaie repede inseamna ca panoul de la centrala cauta o retea GSM. Daca lumina GSM

ramane aprinsa lung, inseamna ca reteaua GSM si cartela SIM functioneaza normal. Daca lumina GSM palapaie constant, inseamna ca exista o eroare la cartela SIM.

## 5. Operarea sistemului

## 5.1. Ghid de ajutor rapid

## 1. Ghid rapid cu tastatura de pe panou

| Functie        | Operatiunea efectuata    | Mentiuni                              |  |  |  |
|----------------|--------------------------|---------------------------------------|--|--|--|
|                | Armare / Deza            | rmare                                 |  |  |  |
| Armare         | [Parola] + 🙃             | Parola din fabrica: 1234: 1234        |  |  |  |
| normala        |                          |                                       |  |  |  |
| Armare         | [ⓐ](Tineti apasat 3s)    | Armare rapida                         |  |  |  |
| normala        |                          |                                       |  |  |  |
| Armare de      | [Parola] + [0] + 🙆       | Parola din fabrica: 1234              |  |  |  |
| tip Acasa      |                          |                                       |  |  |  |
| Dezarmare      | [Parola] + 🙃             | Parola din fabrica: 1234              |  |  |  |
| Dezarmare      | [Parola panica] + 🙃      | Parola din fabrica pentru panica:     |  |  |  |
| de tip panica  |                          | 1235, alarma se dezactiveaza, dar     |  |  |  |
|                |                          | suna in continuare la dispecerat/     |  |  |  |
|                |                          | numarul de telefon preselectat        |  |  |  |
|                | Modul de progra          | imare                                 |  |  |  |
| Pentru a intra | Parola de programare + 🥑 | Parola din fabrica pentru programare: |  |  |  |
| in modul de    |                          | 888888                                |  |  |  |
| programare     |                          | Merge doar daca alarma este           |  |  |  |
|                |                          | dezactivata.                          |  |  |  |
| Iesirea din    |                          | Atunci cand esti in modul de          |  |  |  |
| modul de       |                          | programare.                           |  |  |  |
| programare     |                          |                                       |  |  |  |

|                 | Apeluri                                |                                         |  |  |  |  |  |
|-----------------|----------------------------------------|-----------------------------------------|--|--|--|--|--|
| Apelare         | [1/2/3/4](Apasati timp de 3s)          | Apelati numarul salvat in lista de      |  |  |  |  |  |
| rapida          |                                        | apelare rapida.                         |  |  |  |  |  |
| Apelare         | [Numarul de telefon] +                 |                                         |  |  |  |  |  |
|                 | Operatiuni ziln                        | lice                                    |  |  |  |  |  |
| Resetarea       | [Parola] + [8] + 🥝                     | Parola din fabrica : 1234               |  |  |  |  |  |
| centralei       |                                        | Merge doar daca alarma este             |  |  |  |  |  |
|                 |                                        | dezactivata.                            |  |  |  |  |  |
| Port normal     | [21] + 🛞                               |                                         |  |  |  |  |  |
| deschis         | U                                      |                                         |  |  |  |  |  |
| Port normal     | [22] + 🛞                               |                                         |  |  |  |  |  |
| inchis          |                                        |                                         |  |  |  |  |  |
| Inregistrare    | [23] + 📀                               |                                         |  |  |  |  |  |
| Redare          | [24] + 🛞                               |                                         |  |  |  |  |  |
| SOS             | [ Apasati butonul SOS 3s)              |                                         |  |  |  |  |  |
| Protectie Copil | <ul> <li>(apasati impreuna)</li> </ul> |                                         |  |  |  |  |  |
|                 | pentru <mark>3</mark> s)               |                                         |  |  |  |  |  |
|                 | Raporturi                              |                                         |  |  |  |  |  |
| Vezi raportul   | [13] + 📀                               | Ultimele 30 de alarme declansate        |  |  |  |  |  |
| de alarma       |                                        |                                         |  |  |  |  |  |
| Vezi            | [14]+ 🞯                                | Vezi versiunea de software si limba     |  |  |  |  |  |
| versiunea       |                                        | sistemului. Ultimele                    |  |  |  |  |  |
|                 | Alte operatii                          |                                         |  |  |  |  |  |
| Resetati toate  | [1122334401] + 🛞                       | Se reseteaza la parolele din fabrica    |  |  |  |  |  |
| parolele        |                                        | urmatoarele : parola utilizatorului +   |  |  |  |  |  |
|                 |                                        | parola de panica + parola programare    |  |  |  |  |  |
| Revenire la     | [1122334402] + (2)                     | Centrala revine la setarile din farbica |  |  |  |  |  |
| setarile din    | Ŭ                                      | mai putin setarile wireless & RFID card |  |  |  |  |  |

| fabrica    |     |                  |                                            |
|------------|-----|------------------|--------------------------------------------|
| Revenire   | la  | [1122334403] + 📀 | Centrala revine la setarile din farbica in |
| setarile d | lin |                  | totalitate.                                |
| fabrica    |     |                  |                                            |

## 2. Intrarea in meniul de ajutor

Cand sunteti in standby apsati 😑 timp de 3 secunde, iar apoi intrati in meniul de

ajutor al centralei de alarma.

| Help Menu |     |         | Help Menu |    |         | Help Menu         |    |       |
|-----------|-----|---------|-----------|----|---------|-------------------|----|-------|
| 1.Arm/Dis | arm |         | 3.Call    |    |         | 4.Daily Operation |    |       |
| 2.Program |     | 4.Daily | Operatior | ו  | 5.Query |                   |    |       |
| Back      | \$  | Enter   | Back      | \$ | Enter   | Back              | \$ | Enter |

## 5.2. Operarea zilnica

## 1. Apelare rapida

Apasati tasta 1/2/3/4 timp de 3 s pentru a apela unul din numerele salvate pentru apelare rapida

Figura 1: apasati [1]/[2]/[3]/[4] timp de 3 s

Figura 2: numarul se apeleza, asteptati sa raspunda

Figura 3: numarul a raspuns

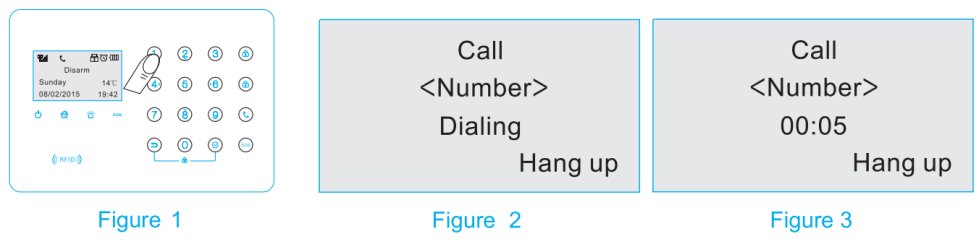

## 2. Apelare normala

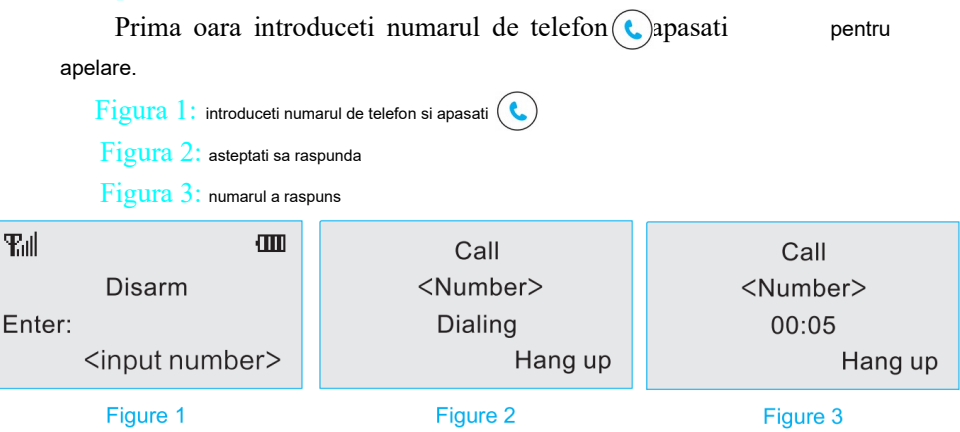

## 3. Primire apel

Cand functia de "ring bell" este activa, atunci toate numerele de telefon sunt acceptate de catre centrala de alarma.

Figure 1: numarul respectiv te apeleaza

Figure 2: ai raspuns la numarul care te apela

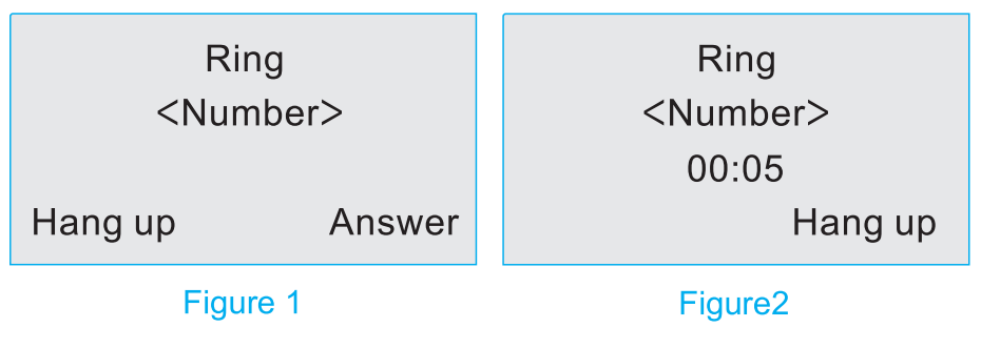

#### 4. Inregistrarea

Doar atunci cand centrala de alarma este dezarmata introduceti inputul

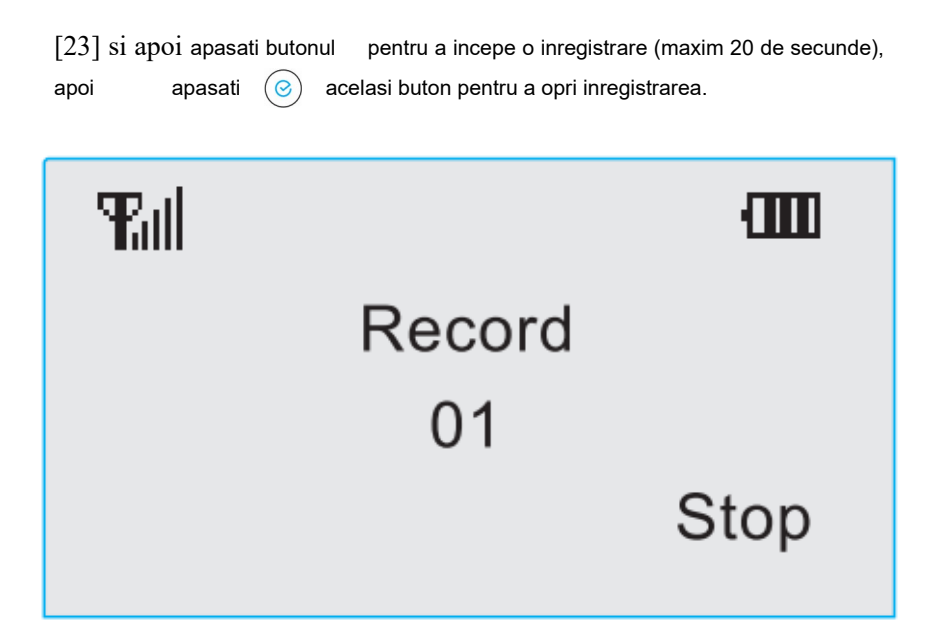

## 5. Redarea inregistrari

Doar atunci cand centrala de alarma este dezarmata, introduceti inputul [24], si apoi apasati butonul , astfel va deschide interfata de inregistrari. Daca nu este nici o inregistrare , atunci centrala va face un lung "Di". Utilizatori pot apasa butonul pentru a opri inregistrarea respectiva.

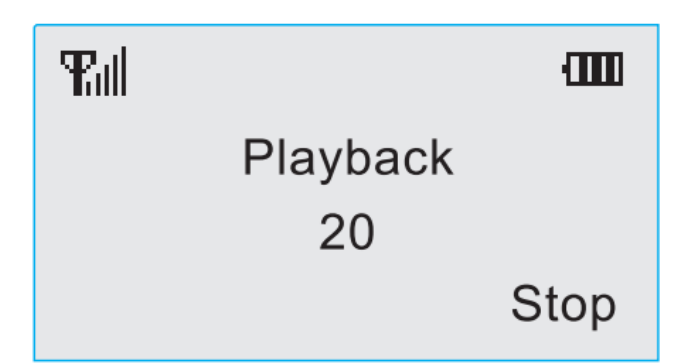

## 6. Vizualizarea raportului de alarma

Centrala de alarma va memora ultimele 30 de evenimente. Prima inregistrare este ultima alarma inregistrata. Cand depaseste 30 de evenimente, cele mai vechi inregistrari incep sa fie sterse.

Pentru a putea vedea raportul de alarme, prima oara introduceti inputul [13], iar apoi apasati butonul @pentru a vedea raportul intreg. Apasati inputul [4]/[6] pentru a verifica fiecare eveniment in parte si butonul ()pentru a iesi.

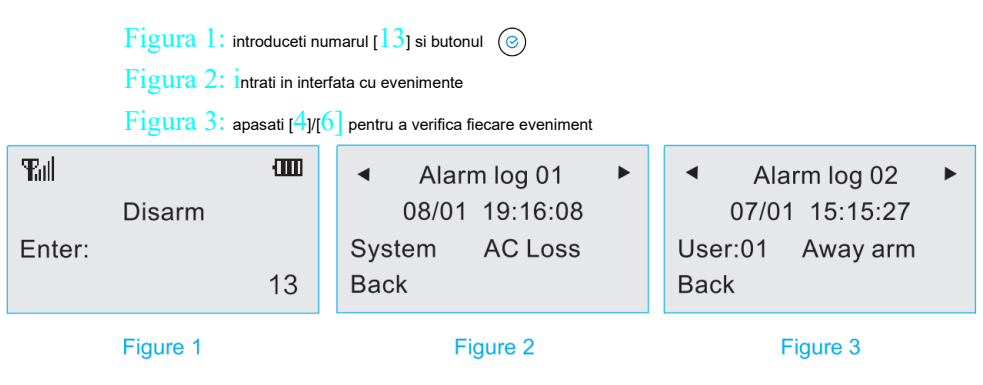

#### 7. Vezi versiunea sistemului

Doar atunci cand centrala de alarma este dezarmata, introduceti inputul[14], si apoi apasati butonul Opentru a vedea toate informatiile necesare.

Language:English Version: V1.0

#### 6. Programare avansata

#### **6.1. Intrarea in modul de programare**

#### 1. Introducerea la modul de programare

Pentru a face modificari avansate trebuie sa intrati in modul de programare. Pentru a naviga in modul de programare apasati butonul [2] pentru a merge in sus, apasati [8] pentru a merge in jos, apasati butonul [4] pentru a merge in stanga, apasati [6] pentru a merge in dreapta.

Metoda pentru a intra in modul de programare este urmatoarea: introducerea parolei pentru programare (parola din fabrica este 888888) apoi apasati butonul

Figura 1: doar atunci cand centrala este dezarmata Figura 2: introduceti parola de programare Figura 3: apsati@butonul

si apoi veti intra in modul de programare.

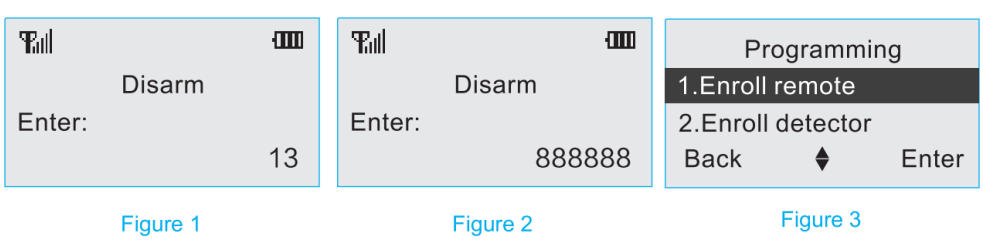

#### 6.2. Inrolarea la telecomanda

#### 1. Inrolarea

Centrala de alarma suporta maxim 8 telecomenzi. Exista un semn " $\sqrt{}$ ", care

inseamna ca mai fost inrolata inainte. Utilizatori ar trebui sa o stearga intai, si apoi sa o inroleze din nou.

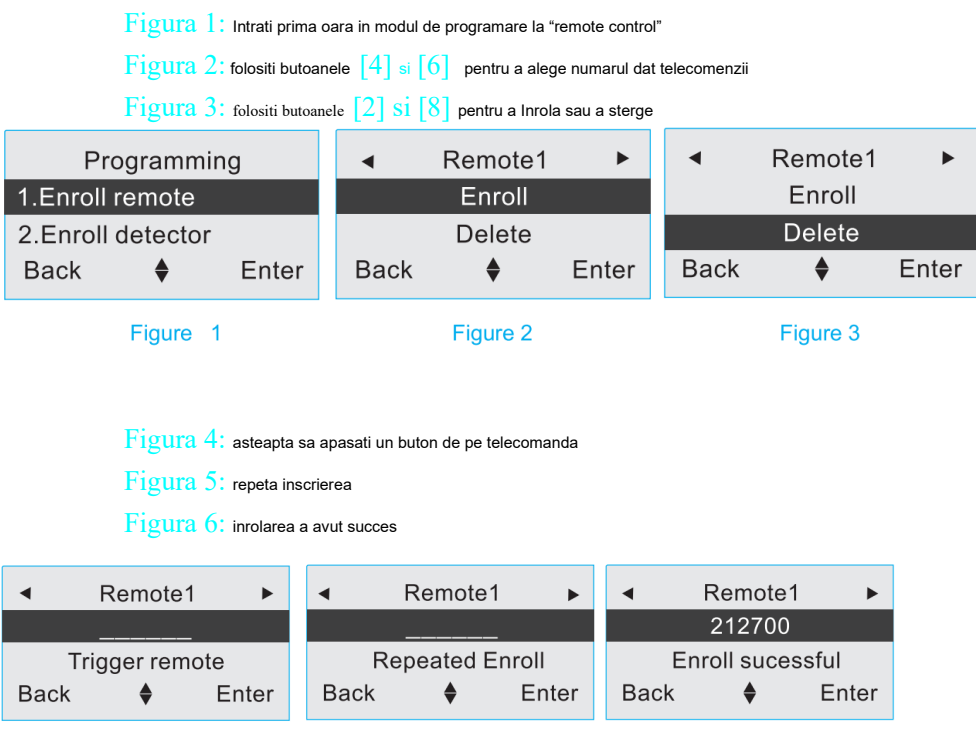

Figure 4

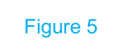

Figure 6

## 2. Stergerea unei telecomenzi

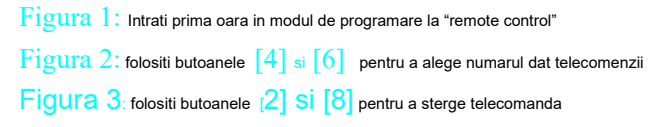

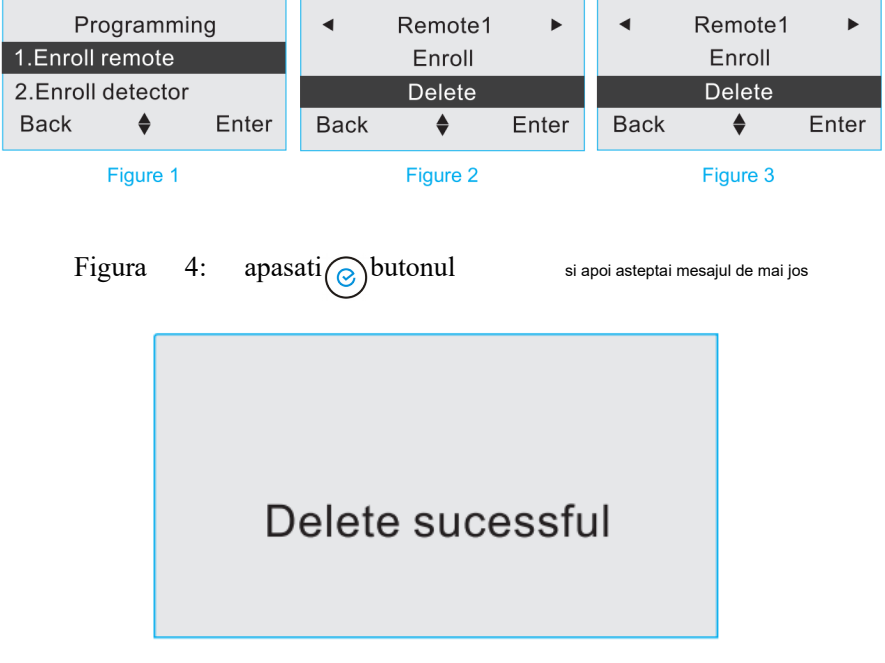

# Figure 4

### 6.3. Inrolarea unui detector

#### 1. Inrolarea

Alarma suporta pana la 32 de zone wireless, pana la 3 detectori pentru fiecare zona, in total sunt suporta pana la 96 de detectoare. Daca exista semnul " $\sqrt{}$ " pe langa zone, inseamna ca a mai fost inrolat, de accea utilizatori trebuie sa reinscrie detectoarele respective.

 Figura 1: Intrati prima oara in modul de programare la "detector enrollment"

 Figura 2: folositi butoanele [4] si [6] pentru a alege numarul zonei 1-32

 Figura 3: folositi butoanele [2] Si [8] pentru a alege numarul detectorului 1-3

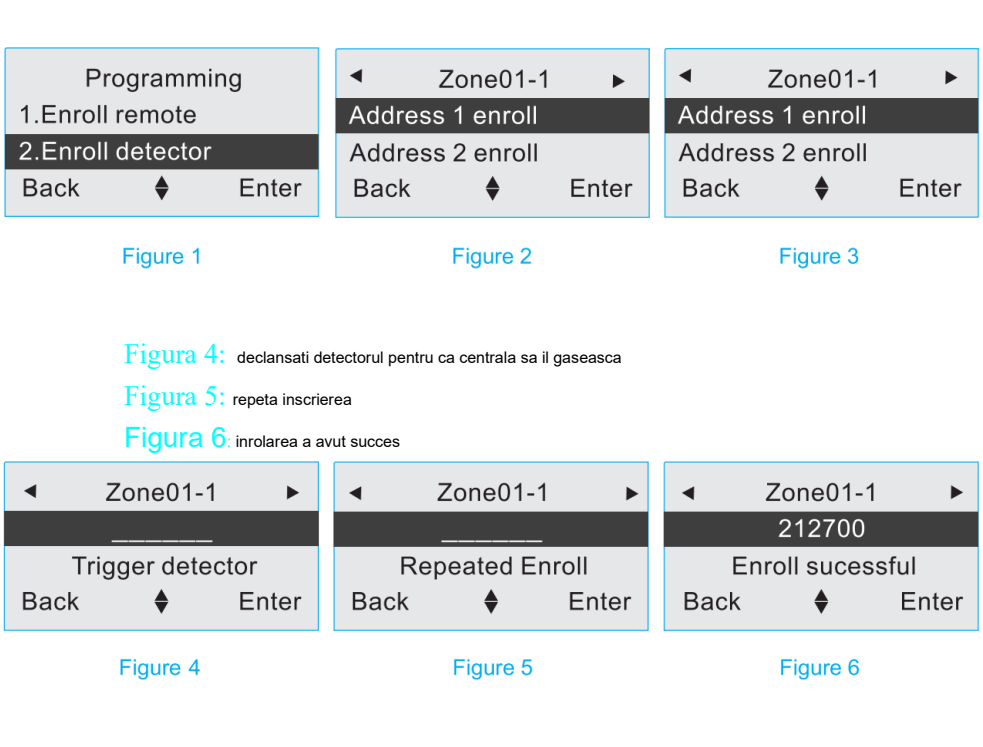

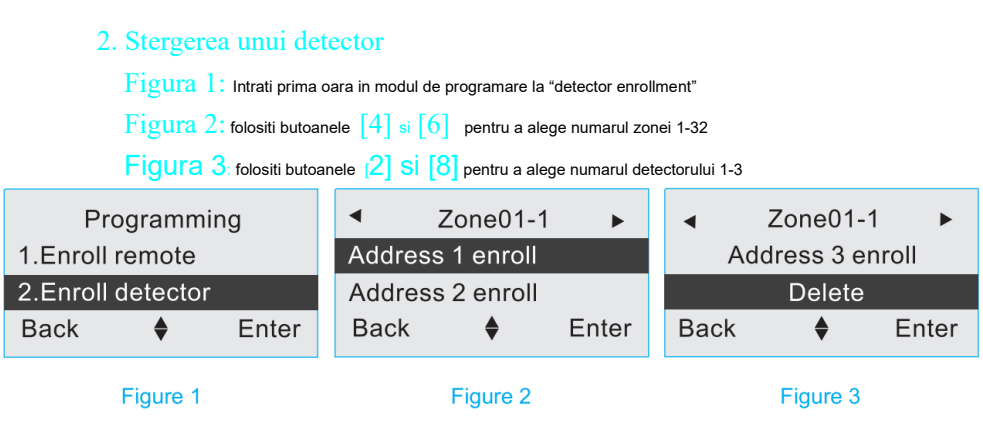

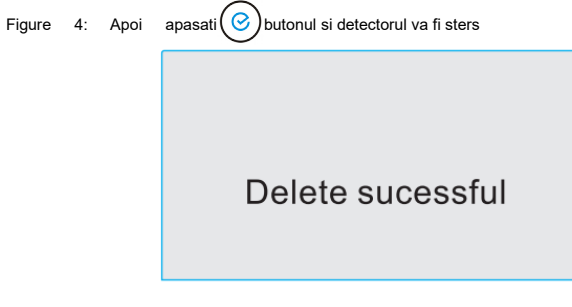

# Figure 4

## 6.4. Inrolarea unui card/tag RFID

#### 1. Inrolarea unui card/tag RFID

Centrala de alarma suporta pana la 8 carduri/taguri RFID. Daca exista semnul "√" pe langa "enroll", inseamna ca a mai fost inrolat, de accea utilizatori trebuie sa reinscrie cardurile/tagurile respective.

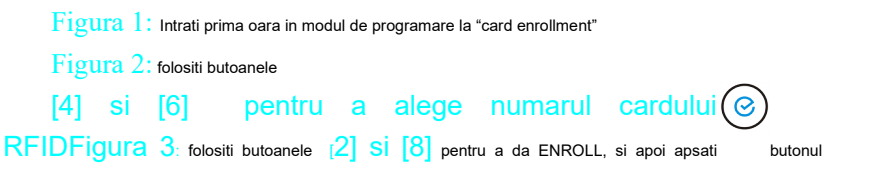

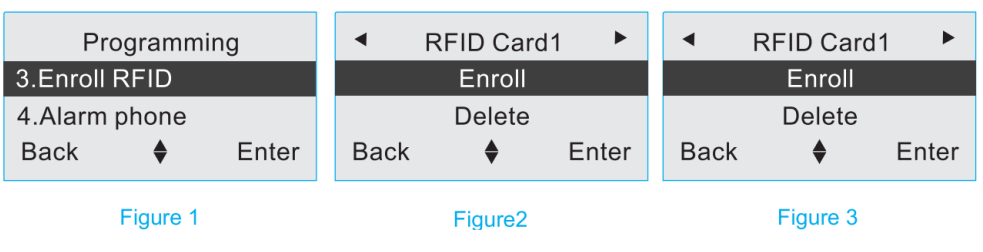

Figura 4: atingeti cardul/tagul la centrala sa il gaseasca

Figura 5: repeta inscrierea

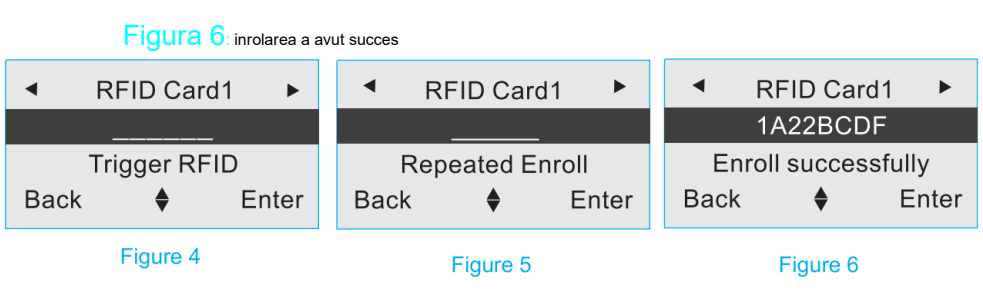

## 2. Stergerea unui card/tag RFID

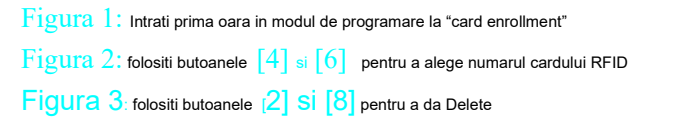

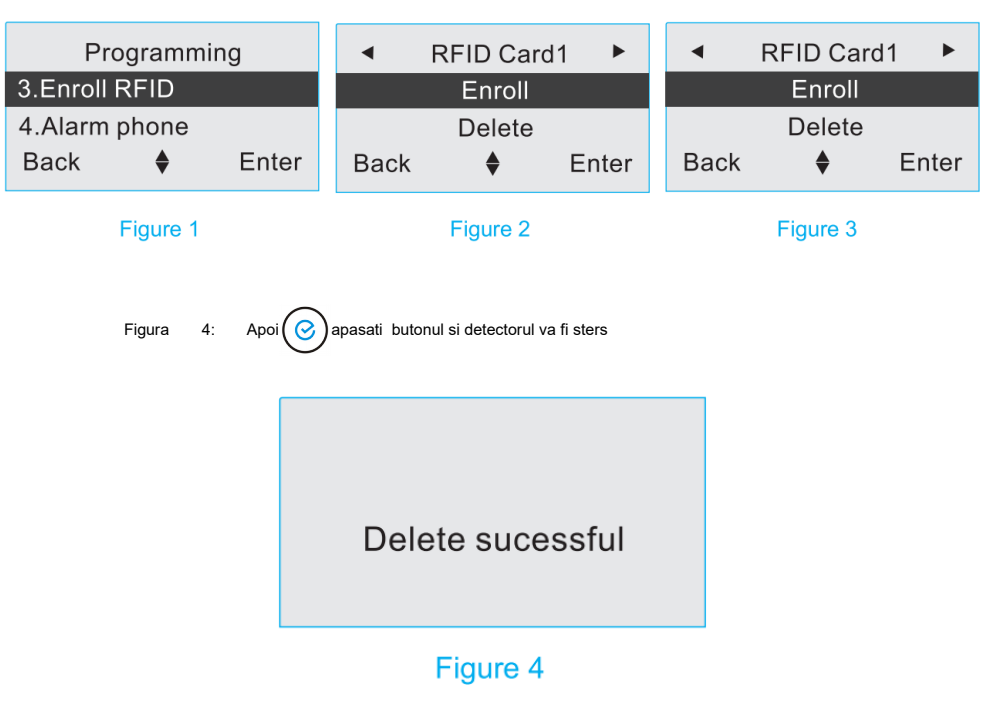

#### 6.5. Setarea numarului de telefon pentru alarma

#### 1. Setati numarul de telefon pentru alarma

Atunci cand alarma este declansata, putem seta un numar de telefon de alarma pe care sa primim o avertizare imediata. Un numar de telefon nu poate depasi maxim 20 de cifre, si nu mai mult de 8 numere de telefon. Cand se declanseaza un eveniment, centrala de alarma nu se va opri pana cand toate numerele de telefon memorate confirma evenimentul de alarma.

Figura 1: Intrati prima oara in modul de programare la "Alarm phone"

Figura 2: folositi butoanele [4] si [6] pentru a alege numarul telefonului dorit 1-8 Figura 3: folositi butoanele (2] Si [8] pentru a selecta numarul

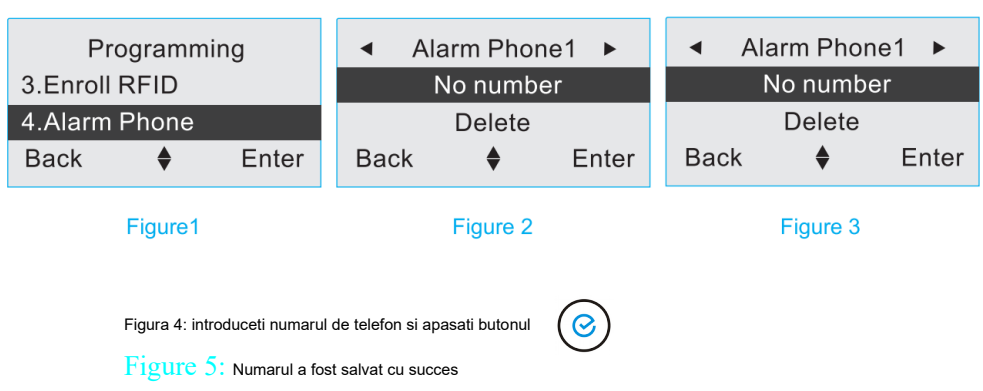

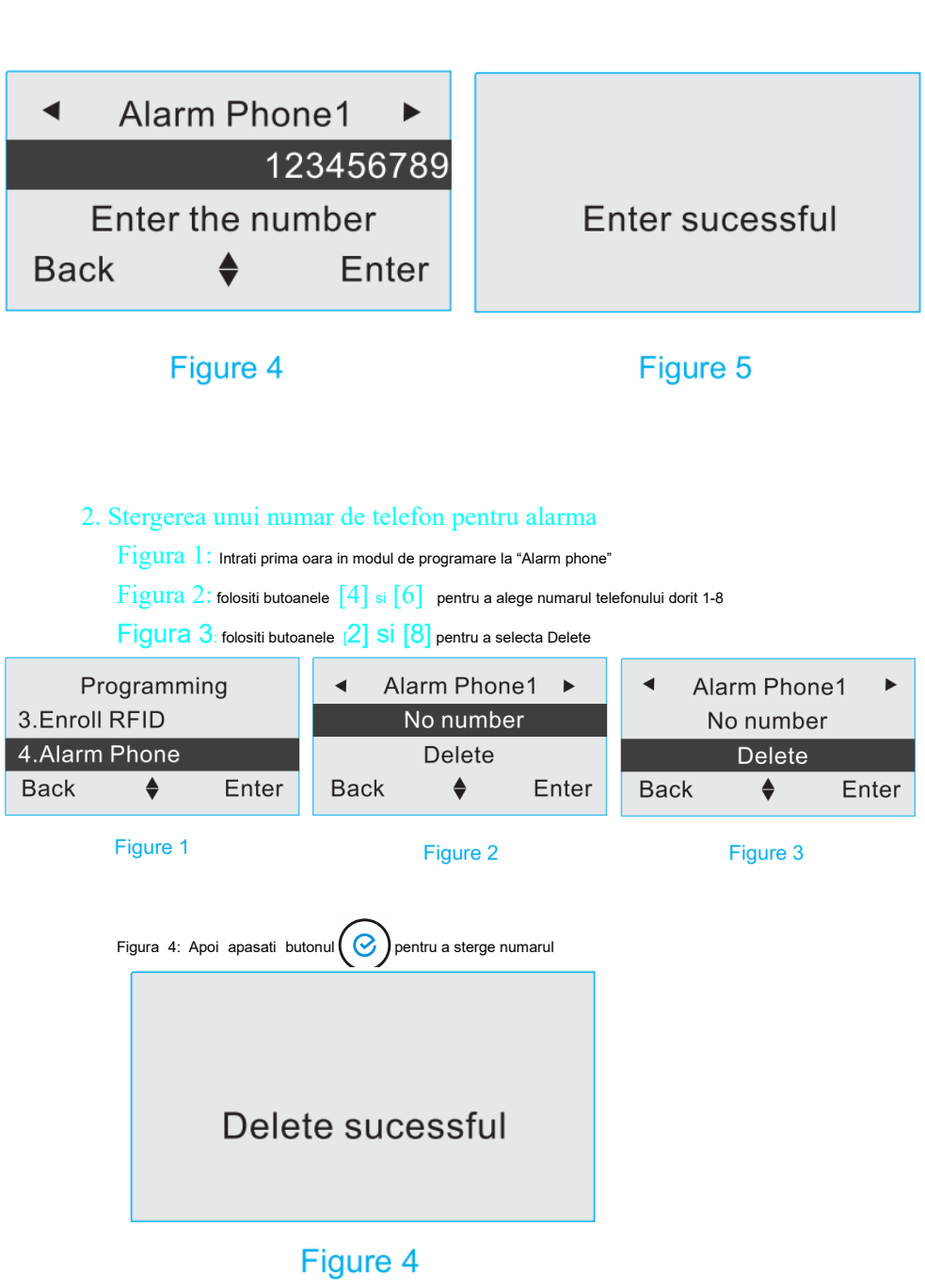

#### Figure 4

#### 3. Setatati tipul de avertizare

Centrala de alarma dispune de modurile de avertizare prin: SMS, apelare la un nr de tel, SMS & apelare la un nr. de tel si modul CID care este optional.

Figura 1: Intrati prima oara in modul de programare la "Alarm phone"

Figura 2: folositi butoanele 4 si 6 pentru a alege numarul telefonului dorit 1-8

Figura 3: folositi butoanele [2] Si [8] pentru a selecta "Type"

Figure 4: Apasati () butonul pentru a modifica tipul de avertizare

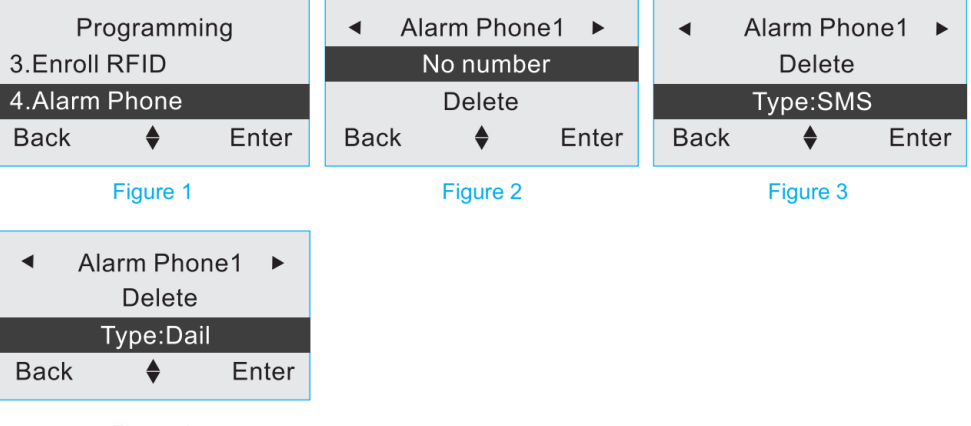

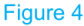

#### 6.6. Raport de informare

1. Raport pentru Armare/Dezarmare

Tipurile de raport pentru armare/dezarmare sunt: SMS, CID, SMS & CID sunt optionale.

Figura 1: Intrati prima oara in modul de programare la "Alarm Information Report "

Figura 2: folositi butoanele [2] SI [8] pentru a selecta "Arming/Disarming"

Figura 3: folositi butonul pentru a selecta tipul de raport primit

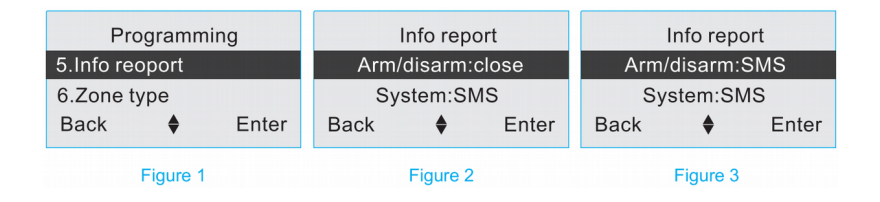

#### 2. Raport pentru starea sistemului

Tipurile de raport pentru starea sistemului sunt: SMS, CID, SMS & CID sunt optionale. In raportul acesta sunt incluse : raportul de alimentare cu curent alternativ (AC) al panoului & raportul de recuperare de curent alternativ al panoului, raport cand panoul are bateriile descarcate & raport cand un detector are bateriile descarcate, si raport de verificare a timpului

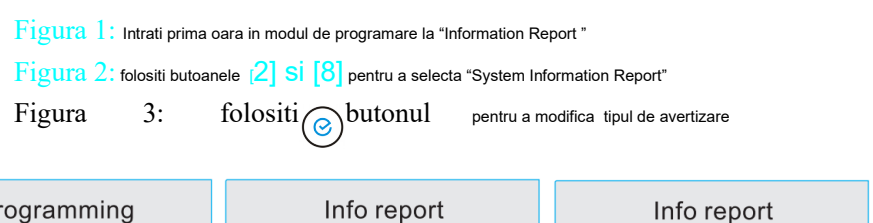

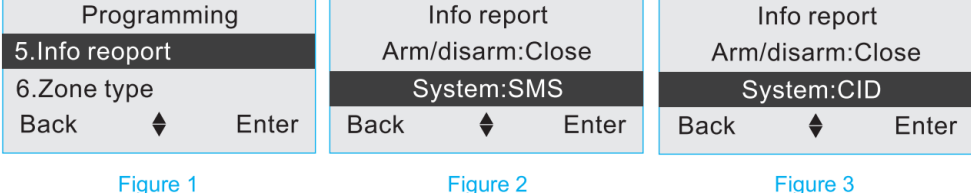

## 3. Setarea contului CID

Pentru ca utilizatori sa isi conecteze centrala de alarma la un dispecerat, ei sunt nevoiti sa creeze un cont CID.

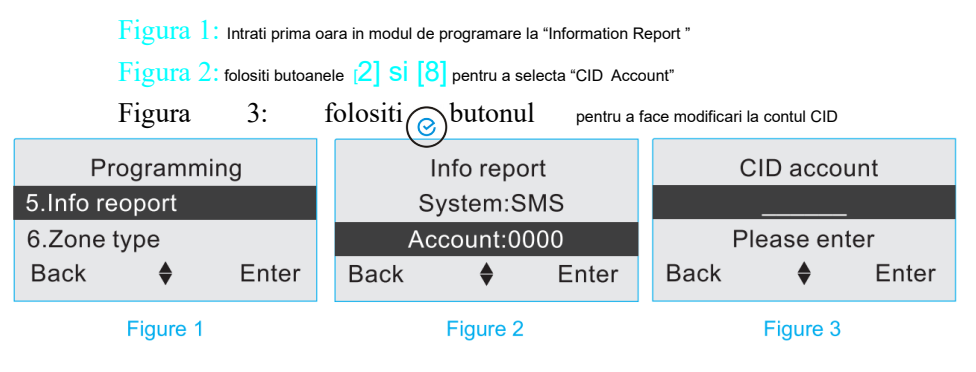

Figure 4: Introduceti un numar CID format din 4 criteria apoi apasati butonul

Figure 5: Memorare reusita

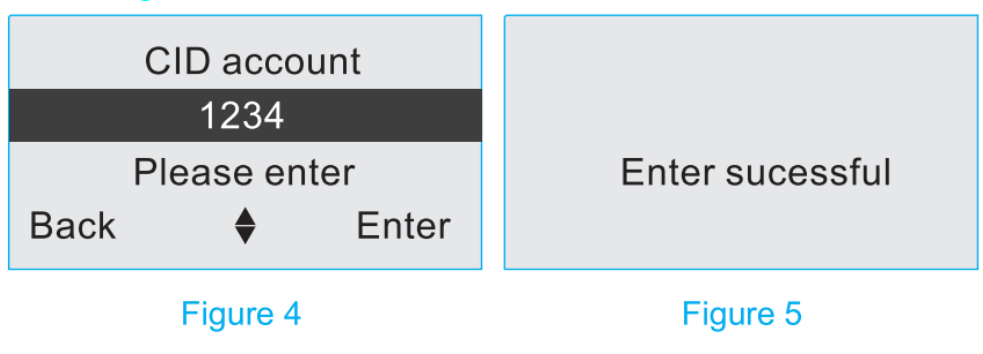

6.7. Zone de alarma

1. Setarea zonelor de alarma

Sunt 11 feluri diferite pentru zonele de alarma: delay (cu intarziere), efractie, perimetru, foc, gaz, mod panica, SOS, medical, notificare sonerie, alarma sonerie si dezactivata sunt optionale.

 $\label{eq:Atentie: numai zonele 01-16 se pot modifica , zonele 17-32 sunt fixate doar pe modul efractie.$ 

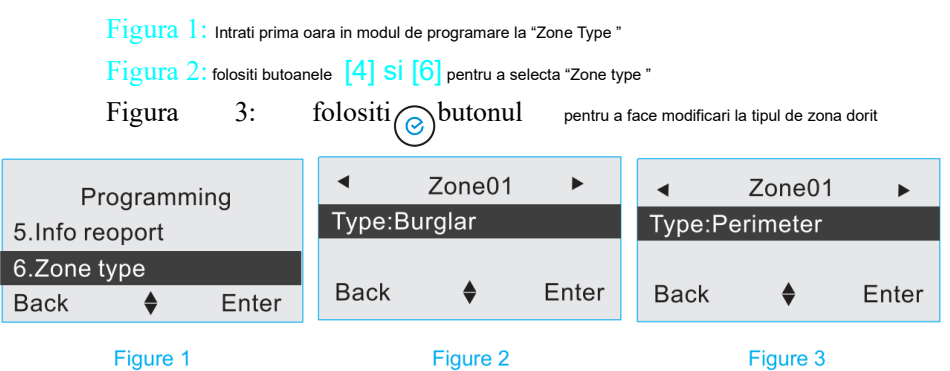

| Tip zona   | Delay        | Declanseaza  | Armeaza      | Dezarmeaza   |
|------------|--------------|--------------|--------------|--------------|
|            |              | alarma       |              |              |
| Delay      | $\checkmark$ | $\checkmark$ | $\checkmark$ | ×            |
| Efractie   | ×            | $\checkmark$ | $\checkmark$ | ×            |
| Perimetru  | ×            | $\checkmark$ | $\checkmark$ | ×            |
| Foc        | ×            | $\checkmark$ | $\checkmark$ | $\checkmark$ |
| Gaz        | ×            | $\checkmark$ | $\checkmark$ | $\checkmark$ |
| Mod panica | ×            | ×            | $\checkmark$ | $\checkmark$ |
| SOS        | ×            | $\checkmark$ | $\checkmark$ | $\checkmark$ |
| Medical    | ×            | $\checkmark$ | $\checkmark$ | $\checkmark$ |
| Notificare | ×            | ×            | $\checkmark$ | ×            |
| sonerie    |              |              |              |              |

| Alarma sonerie | × | $\checkmark$ | $\checkmark$ | × |
|----------------|---|--------------|--------------|---|
| Dezactivata    | × | ×            | ×            | × |

## **6.**8. Zonele active in modul armare Acasa

#### 1. Setati zonele active in modul de armare Acasa

Este de folos cand utilizatori sunt acasa (home arm), dar vor anumite zone protejate.

Figura 1: intrari in modul de programare la "Home Arming List"

Figura 2: folositi butoanele [4] Si [6] pentru a selecta numarul zonei "Zone no."

3: (ⓒ) folositi butonul pentru a activa (enable) sau dezactiva Figure (disable) zona respectiva

| Programm           | ing              | •    | Zone01   | •                | •        | Zone01 | •     |
|--------------------|------------------|------|----------|------------------|----------|--------|-------|
| 7.Home arm list    | Home arm:Enabled |      |          | Home arm:Disable |          |        |       |
| 8.Delay & dial tir | nes              |      |          |                  |          |        |       |
| Back 🔶             | Enter            | Back | \$       | Enter            | Back     | \$     | Enter |
| Figure 1           |                  |      | Figure 2 |                  | Figure 3 |        |       |

## 6.9. Delay & Dial Times

## 1. Setarea armarii cu intarziere "Delay" & Dial Times

Se foloseste atunci cand utilizatori au nevoie de un anumit timp intre armare si alarma. Intervalul de timp programabil este intre: 0 - 255s.

Figura 1: Intrati prima oara in modul de programare la "Delay Time & Dial Times"

Figura 2: folositi butoanele [2] Si [8] pentru a selecta "Arming Delay Time"

Figura 3: folositi ( ) butonu pentru a intra la setarea intervalului

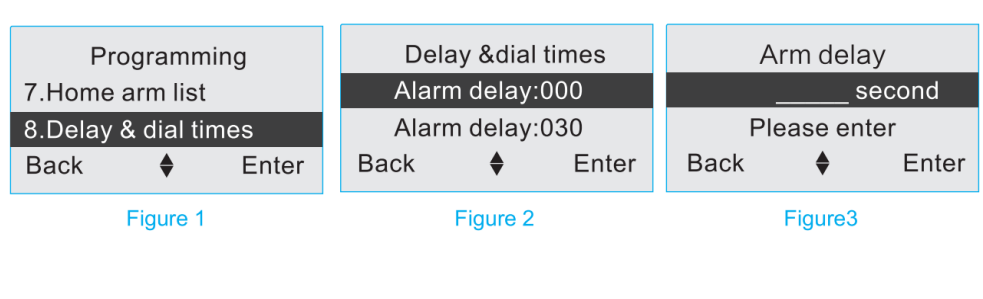

Figura 4: alegeti cate secunde doriti pentru interval, si apoi apasati butonul

Figura 5 : Interval de timp salvat

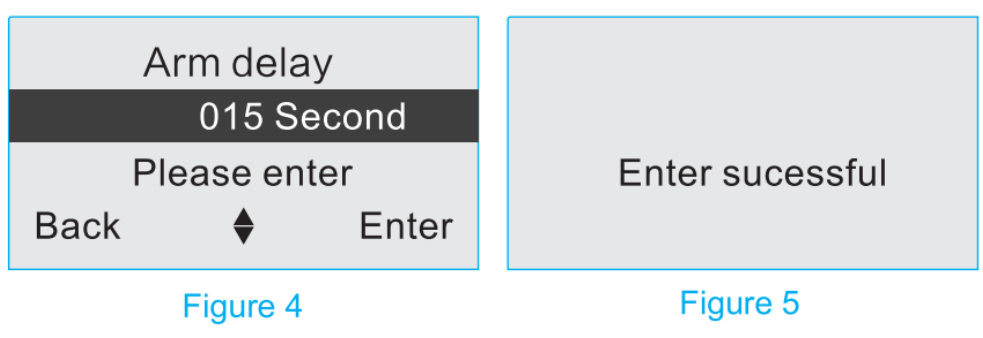

#### 2. Setarea alarmei cu intarziere

Se refera la intervalul de timp dintre declansarea unuia dintre detectori si alarma de

la centrala. Intervalul de timp programabil este intre: 0 - 255s.

Figura 1: Intrati prima oara in modul de programare la "Delay Time & Dial Times"

Figura 2: folositi butoanele [2] Si [8] pentru a selecta "Alarming Delay Time"

Figura 3: folositi(③)butonu pentru a intra la setarea intervalului

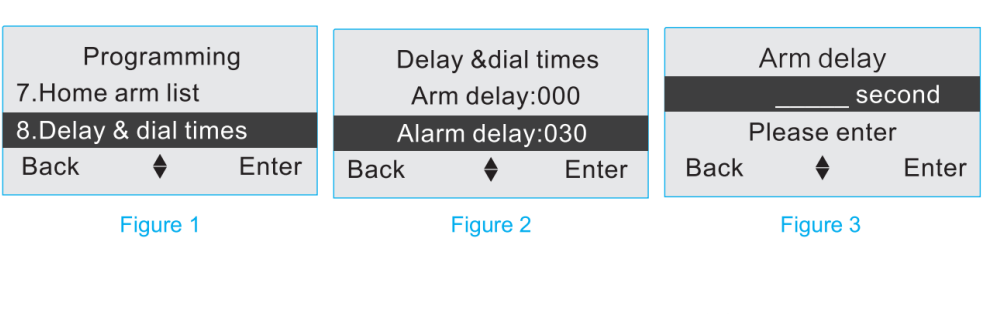

alegeti cate secunde doriti pentru () interval, Figura 4: si apoi apasati butonul

Figura 5 : Interval de timp salvat

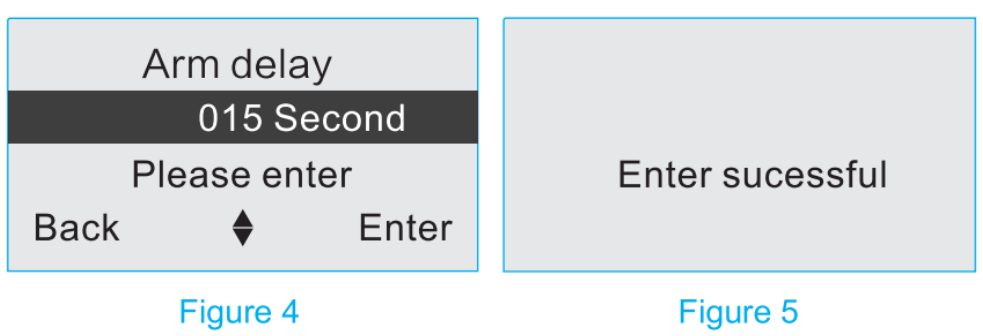

#### 3. Setati Dial Times

Se refera la numarul de apelari atunci cand centrala de alarma trimite raportul cu evenimente la toti utilizatori. Intervalul de apelari este ajustabil intre: 0-15.

Figura 1: Intrati prima oara in modul de programare la "Delay Time & Dial Times"

Figura 2: folositi butoanele [2] Si [8] pentru a selecta "Dial Times"

Figura 3:

folositi() butonu pentru a intra la setarea numarului de apelari

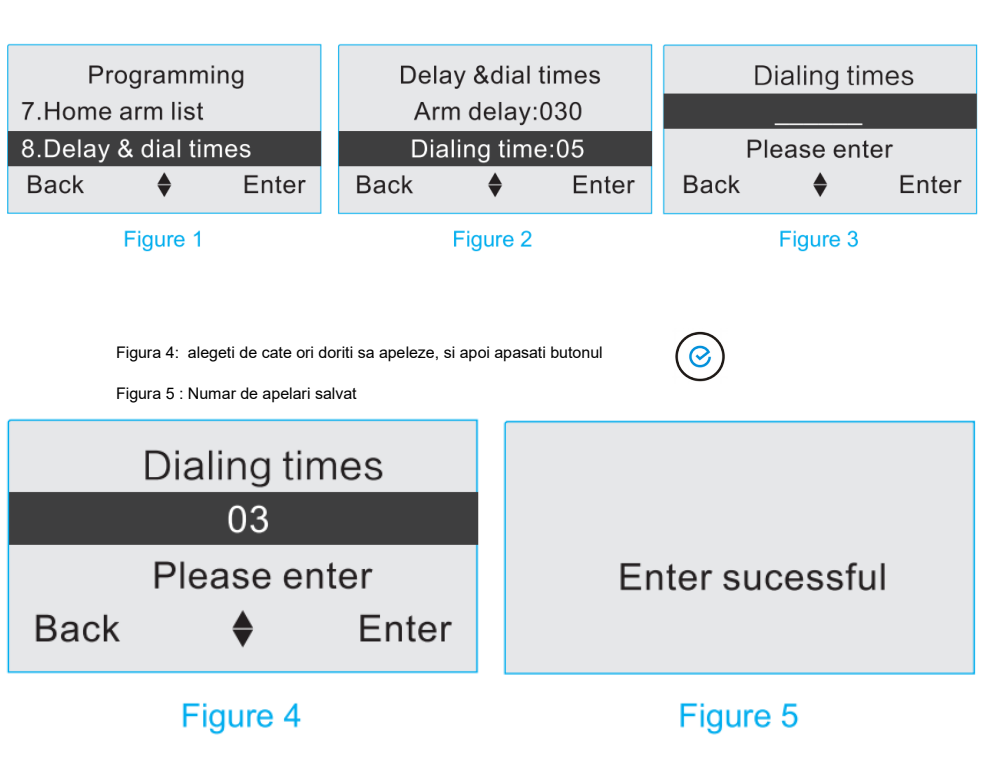

## 6.10. Setarea volumului si duratei la sirena

#### 1. Setarea volumului la sirena

Sunt 3 trepte de volum pentru sirena. Pentru a le schimba:

Figura 1: Intrati prima oara in modul de programare la "Siren Volume & Output Duration"

Figura 2: folositi butoanele [4] Si [6] pentru a selecta "Siren Volume"

| Figura               | 3:    | folositi( | Obuton             | ul                   | pentru a           | alege : High, N    | <i>l</i> ledium, sa | u Low |
|----------------------|-------|-----------|--------------------|----------------------|--------------------|--------------------|---------------------|-------|
| Pro                  | gramn | ning      | Siren              | Vol&D                | uration            | Siren Vol&Duration |                     |       |
| 9.Siren Vol&Duration |       |           | V                  | Volum:High Volum:Low |                    | w                  |                     |       |
| 10.Wireless siren    |       |           | Arm/Disarm:Disable |                      | Arm/Disarm:Disable |                    |                     |       |
| Back                 | \$    | Enter     | Back               | Back 🔶 Enter         |                    |                    | \$                  | Enter |
| Figure 1             |       |           |                    | Figure 2             |                    | Figure 3           |                     |       |

#### 2. Setarea sunetului de armare/dezarmare la sirena

Centrala de alarma poate activa o functie la sirena (wireless/cablata), care va face un sunet atunci cand se armeaza sau dezarmeaza. Odata activata, sirena va face un beep "Di" pentru armare si doua beep-uri "Di" pentru dezarmare.

Figura 1: Intrati prima oara in modul de programare la "Siren Volume & Output Duration"

Figura 2: folositi butoanele [4] si [6] pentru a selecta "Arming/Disarming"

Figura 3: folositi () butonu pentru a alege : Enable, sau Disable

| Programming          |          |       | Siren Vol&Duration |    |       | Siren Vol&Duration |    |       |
|----------------------|----------|-------|--------------------|----|-------|--------------------|----|-------|
| 9.Siren Vol&Duration |          |       | Volumn:High        |    |       | Volumn:High        |    |       |
| 10.Wireless siren    |          |       | Arm/Disarm:Disable |    |       | Arm/Disarm:Enabled |    |       |
| Back                 | \$       | Enter | Back               | \$ | Enter | Back               | \$ | Enter |
|                      | Figure 1 |       | Figure 2           |    |       | Figure 3           |    |       |

#### 3 Setarea duratei la sirena

Sirena are un interval de timp reglabil pentru alarma: 0- 255 minute.

Figura 1: Intrati prima oara in modul de programare la "Siren Volume & Output Duration"

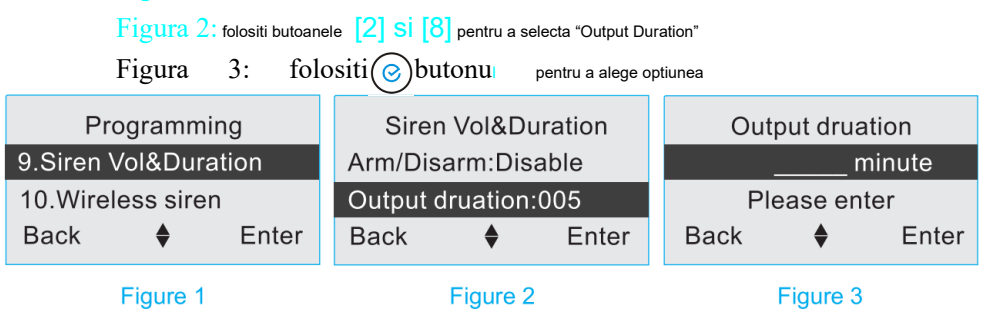
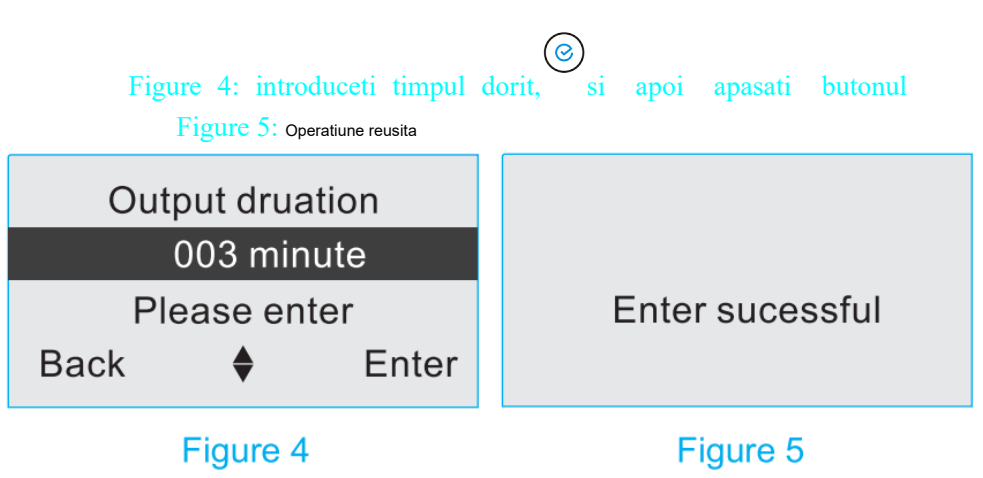

## 6.11. Sirena wireless

#### 1. Setarea unei sirene wirelessi

Centrala de alarma merge si cu sirene wireless, compatibilitatea fiind doar permisa

intre produsele HEYI.

Figura 1: Intrati prima oara in modul de programare la "Wireless Siren " Figura 2: folositi butoanele [4] Si [6] pentru a selecta "Wireless Siren Switch" Figura folositi ( ) butonu 3: pentru a alege : Enable, sau Disable Programming Wireless siren Wireless siren Switch:Enabled 9.Siren Vol&Duration Switch:Disable Siren code:0000000 10.Wireless siren Siren code:00000000 ۵ ۲ Enter Back Enter Back Enter Back

Figure 1

Figure 2

Figure 3

2. Setarea unui cod la sirena wireless

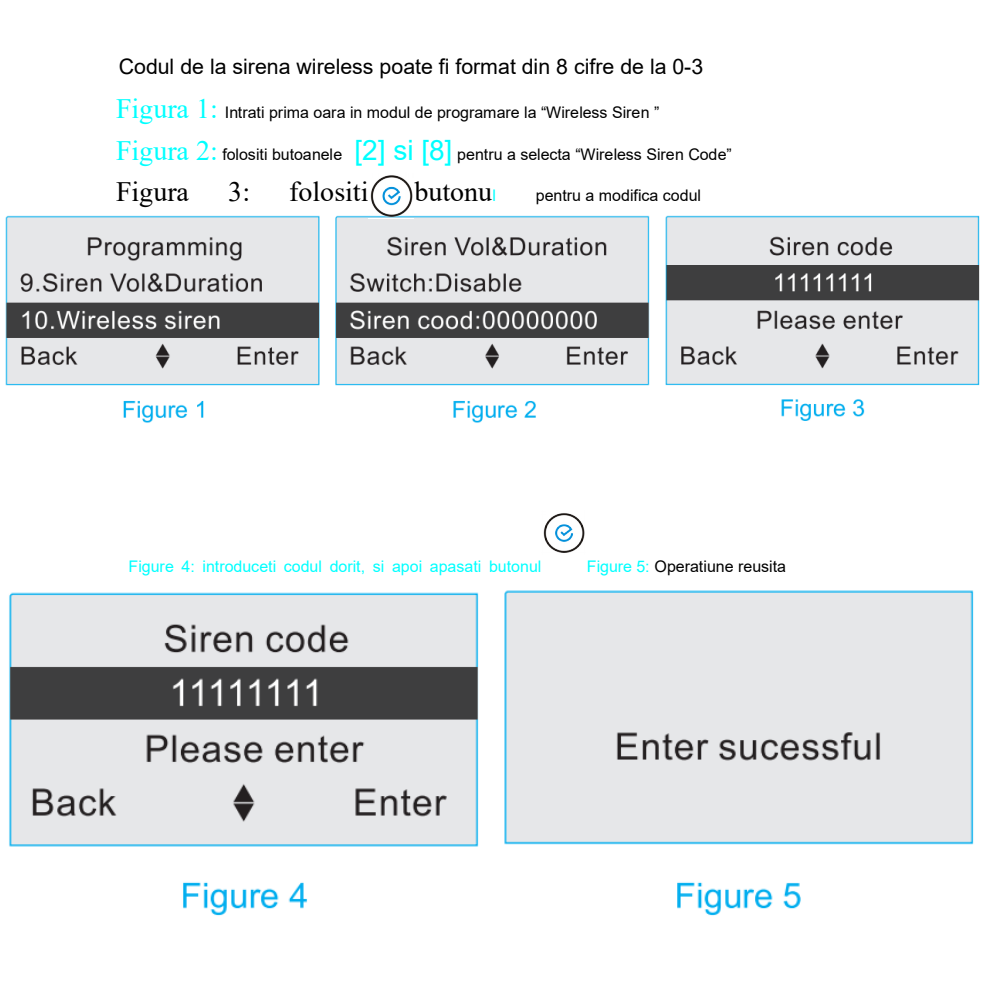

#### 6.12. Armare/Dezarmare programabila

1. Setati timpul la care se armeaza

Este folosit atunci cand doriti ca alarma sa se armeze la o anumita ora.

 $Figura \ 1$ : Intrati prima oara in modul de programare la "Arming/Disarming Timer "

Figura 2: folositi butoanele [4] si [6] pentru a alege "Arming/Disarming Timer No"

Figura 3: folositi butoanele [2] Si [8] pentru a selecta "Arming Time"

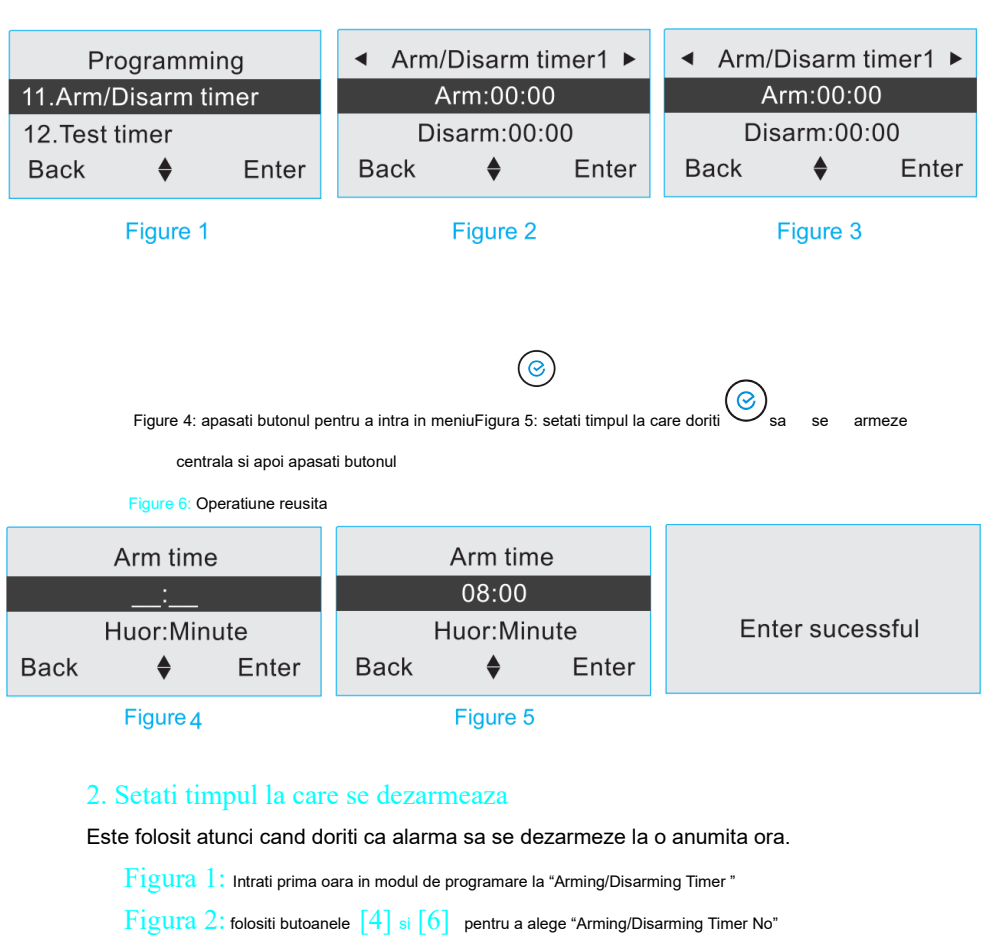

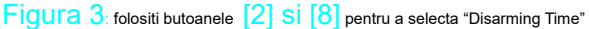

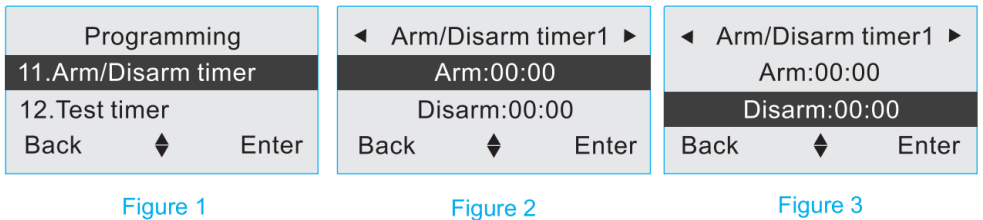

Figure 4: apasati butonul pentru a intra in meniuFigura 5: setati timpul la care doriti sa 💛 se dezarmeze

centrala si apoi apasati butonul

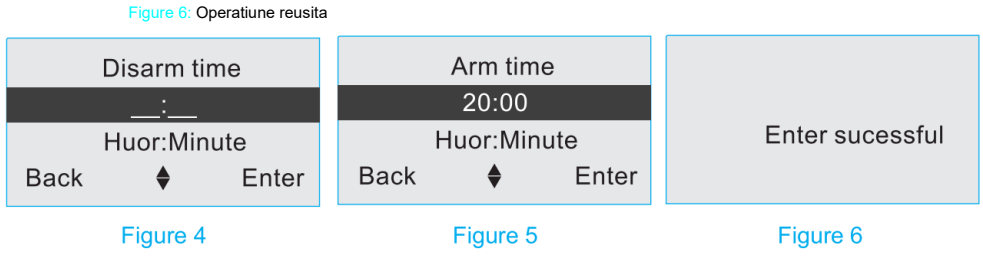

#### 3. Programarea unei saptamani intregi

Puteti sa faceti un program de armare/dezarmare valabil pentru toata saptamana.

Figura 1: Intrati prima oara in modul de programare la "Arming/Disarming Timer"

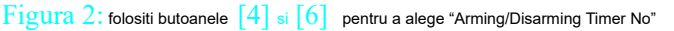

Figura 3: folositi butoanele [2] Si [8] pentru a selecta "Week List"

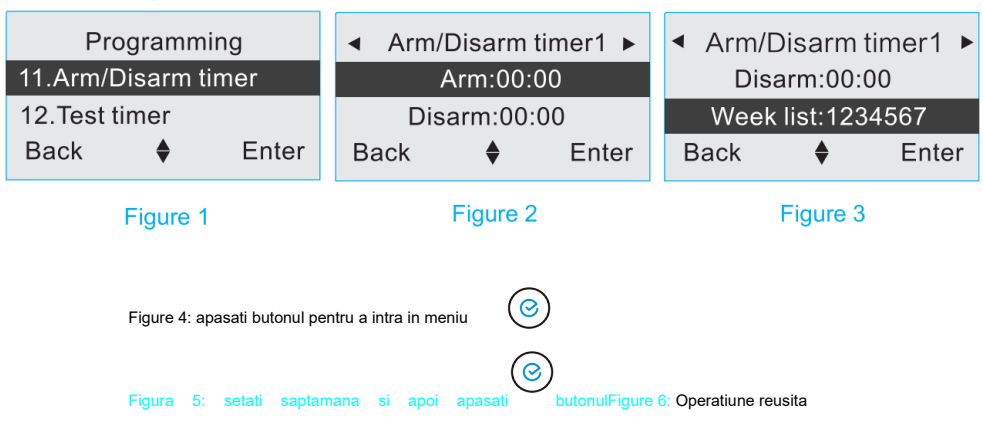

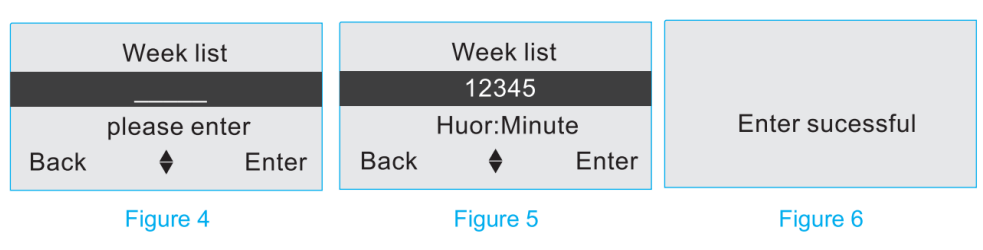

Atentie : Daca timpul de armare si dezarmare este acelasi atunci nu functioneaza, trebuie sa existe o diferenta la orar.

#### 6.13. Setarea unui test periodic

## 1. Setarea unui test periodic (saptamanal / lunar )

Setarea unui test periodic este folosit pentru a trimite un raport de evenimente la useri sau CID, pentru a vedea daca centrala de alarma functioneaza la parametri normali.Intervalul de programare a testului este intre :00-31 zile.

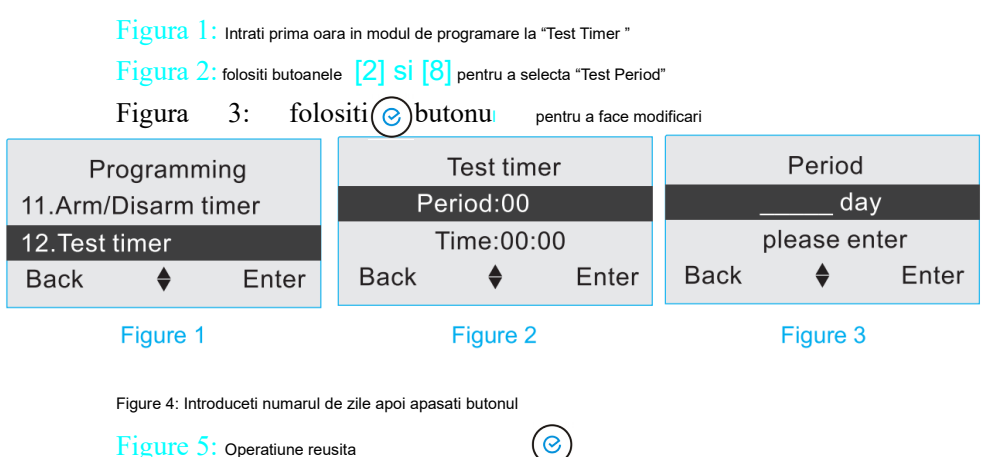

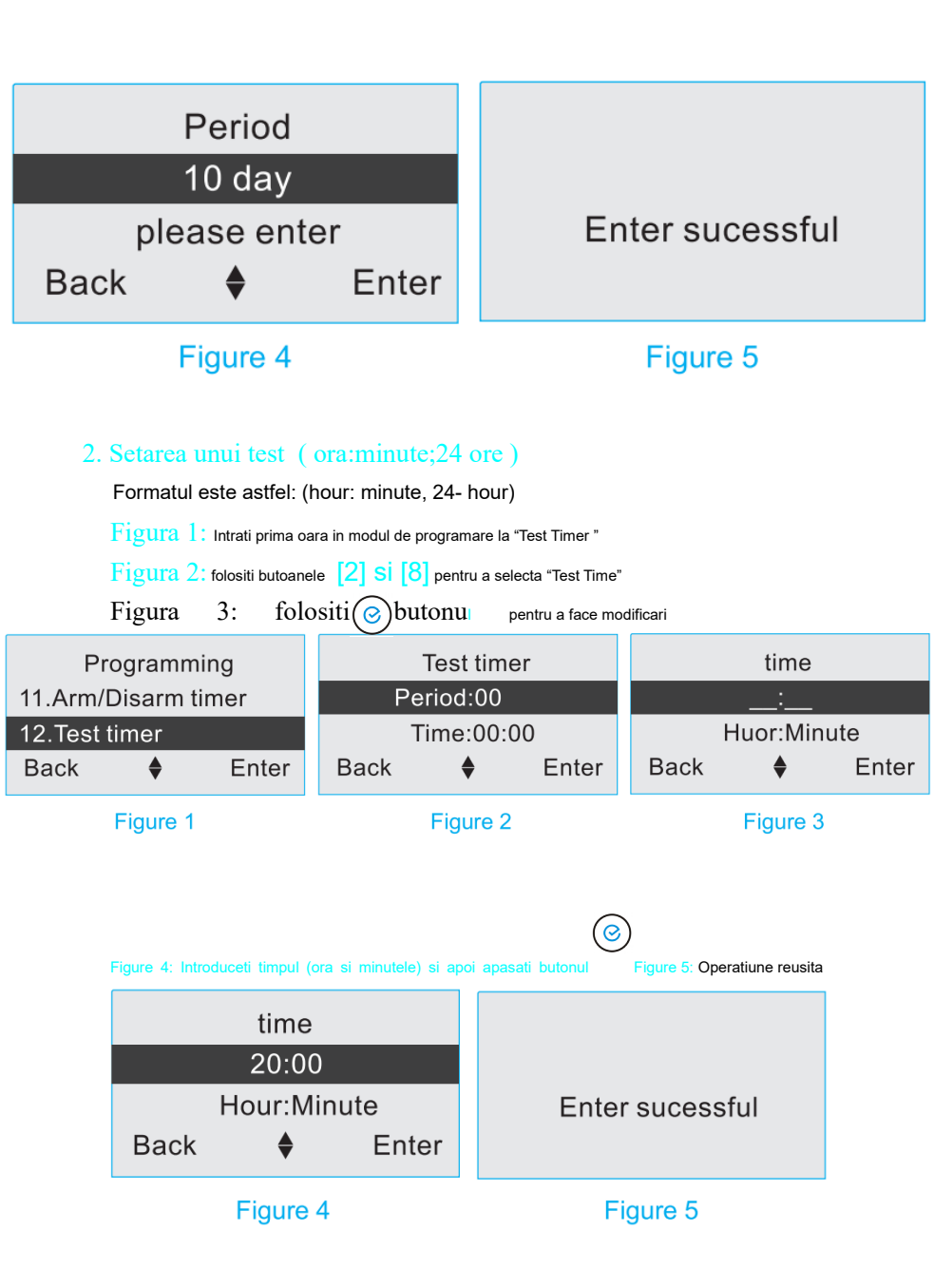

## 6.14. Setarea notificarilor la carduri/taguri RFID

#### 1. Setarea notificarilor la carduri/taguri RFID la un numar de telefon

Este o optiune buna pentru a trimite o notificare la numarul de telefon al utilizatorilor atunci cand un card/tag RFID este folosit . Numarul de telefon nu poate depasi 20 de cifre.

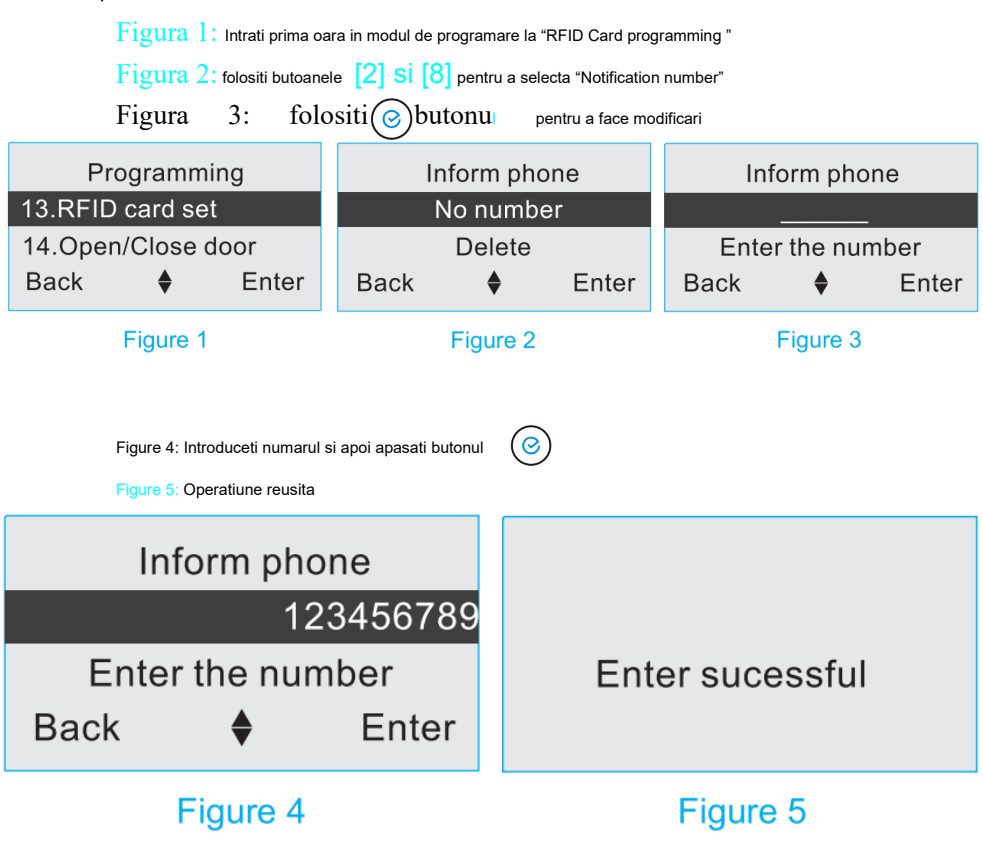

# 2. Stergerea notificarilor la carduri/taguri RFID la un numar de telefon

| Figura 1: Intrati prima oara in modul de programare la "RFID Card " |                                                                   |                  |  |  |  |
|---------------------------------------------------------------------|-------------------------------------------------------------------|------------------|--|--|--|
| Figura 2: folositi butoa                                            | Figura 2: folositi butoanele [2] Si [8] pentru a selecta "Delete" |                  |  |  |  |
| Figura 3: folositi butonu pentru a face modificarea                 |                                                                   |                  |  |  |  |
| Programming Inform phone                                            |                                                                   |                  |  |  |  |
| 13.RFID card set                                                    | No number                                                         |                  |  |  |  |
| 14.Open/Close door Delete                                           |                                                                   | Delete sucessful |  |  |  |
| Back 🔶 Enter                                                        | Back 🔶 Enter                                                      |                  |  |  |  |
| Figure 1                                                            | Figure 3                                                          |                  |  |  |  |

# 6.15. Usa deschisa / usa inchisa

#### 1. Setati usa deschisa / usa inchisa

Figura 1: Intrati prima oara in modul de programare la "Door open / Closed "

Figura 2: folositi butoanele [4] Si [6] pentru a selecta "Delete"

Figura

Figura

3: ( folositi butonu

pentru a selecta enabled sau disable

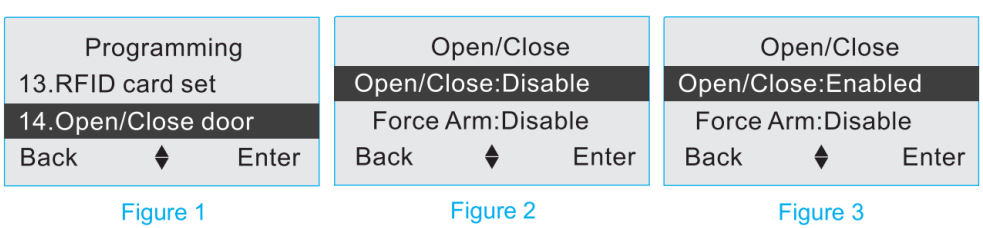

#### 2. Setati armare fortata

Figura 1: Intrati prima oara in modul de programare la "Door open / Closed "

Figura 2: folositi butoanele [4] Si [6] pentru a selecta "Door Open / Closed Switch"

3: (c) folositi butonul pentru a selecta enabled sau disable

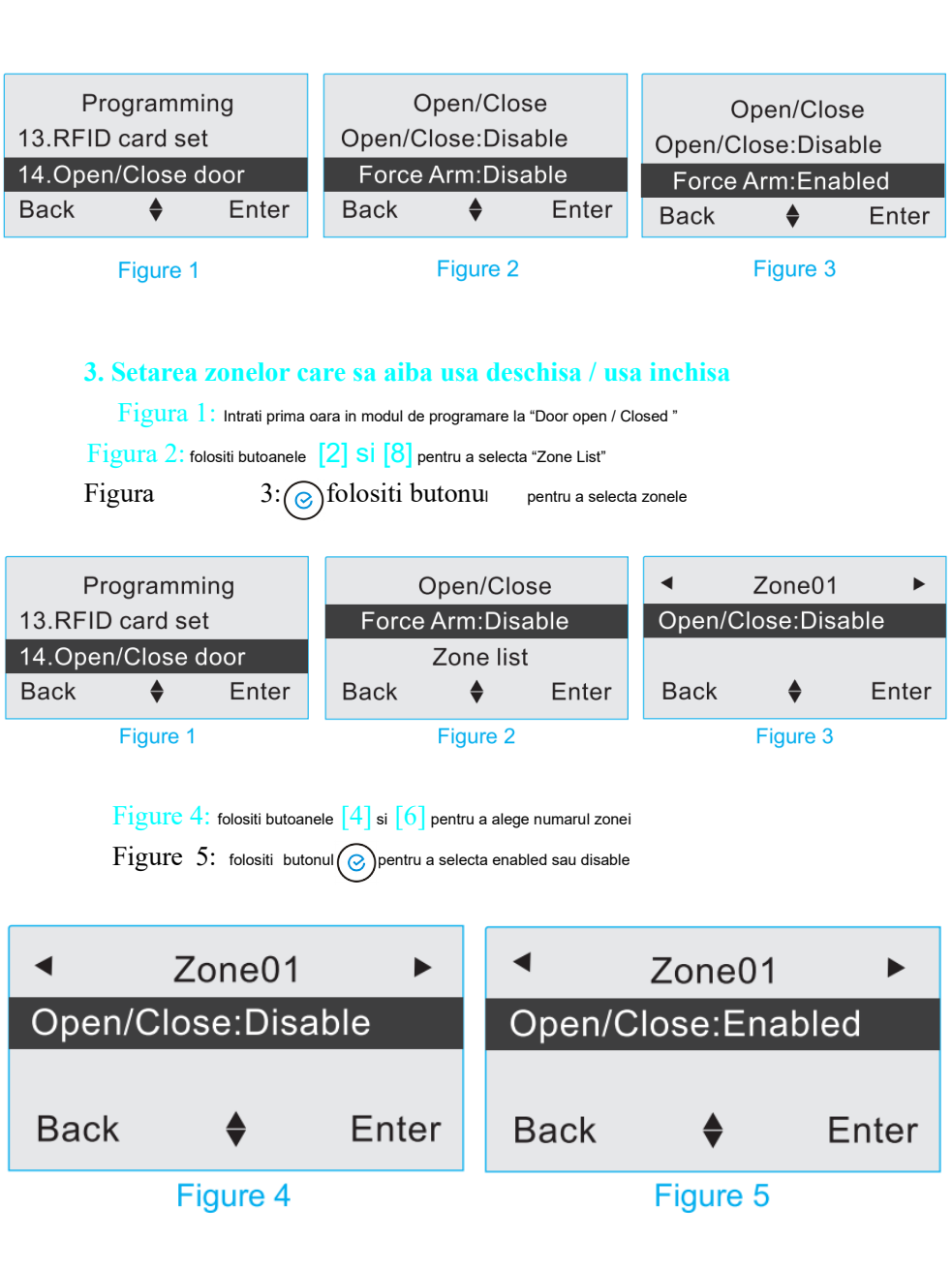

#### 6.16. Setarea numarului de telefon pentru apelare rapida

#### 1. Setarea numarului de telefon pentru apelare rapida

Prin setarea numarului de telefon, este foarte usor sa apelati rapid folosind centrala de alarma. Numarul de telefon nu poate depasi 20 de cifre.

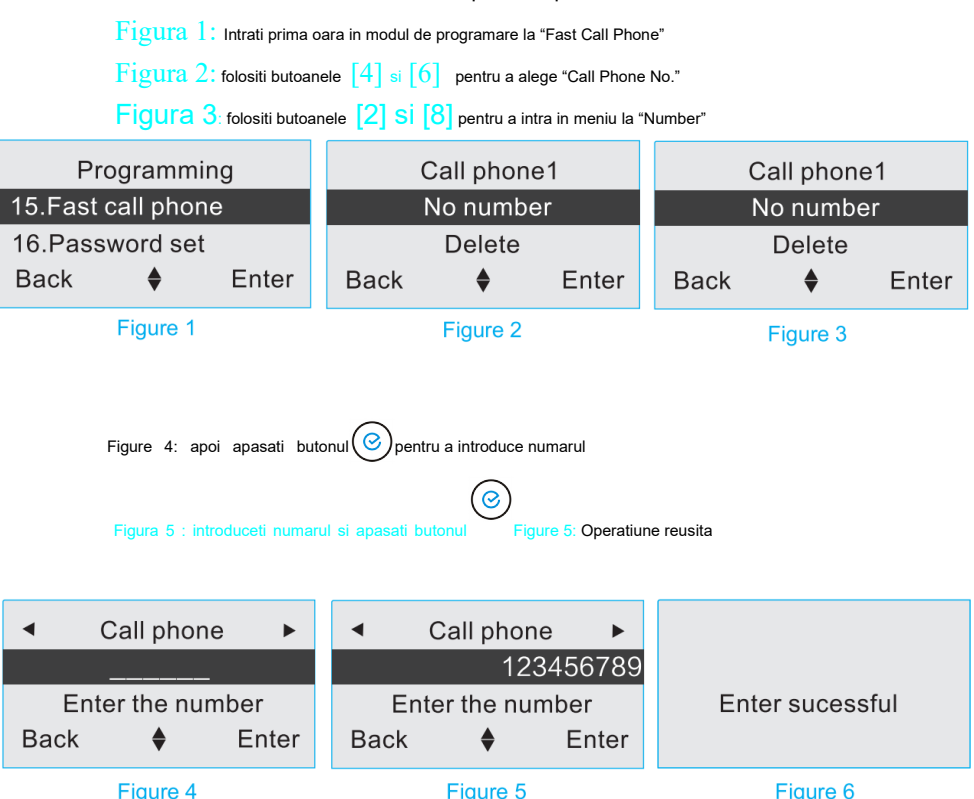

## 2. Stergerea unui numar de telefon pentru apelare rapida

Figura 1: Intrati prima oara in modul de programare la "Fast Call Phone"

Figura 2: folositi butoanele [4] si [6] pentru a alege "Call Phone No."

### Figura 3: folositi butoanele [2] Si [8] si selectati "Delete"

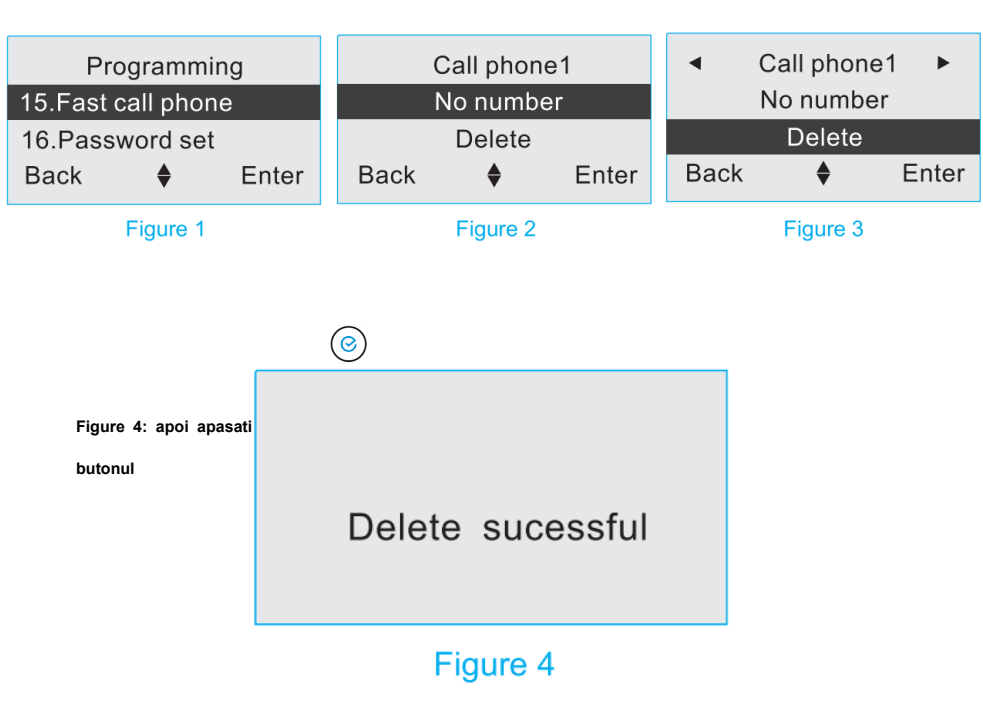

## 6.17. Setarea parolelor

## 1. Modificarea parolei de programare

Parola de programare din fabrica este 888888, si este necesara pentru a schimba functii la centrala de alarma.

Figura 1: Intrati prima oara in modul de programare la "Password Setting"

Figura 2: folositi butoanele [2] Si [8] pentru a selecta "Program Password"

Figura 3: ( folositi b

3: (c) folositi butonui pentru a intra in meniul de la parola

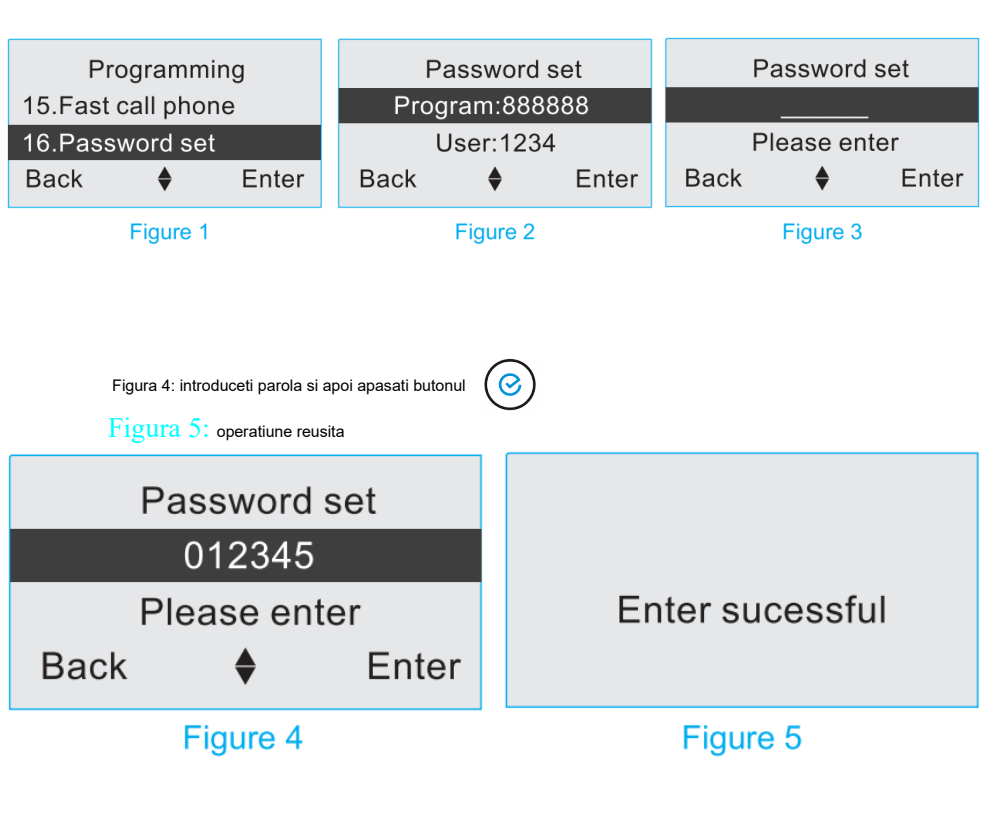

#### 2. Modificarea parolei de utilizator

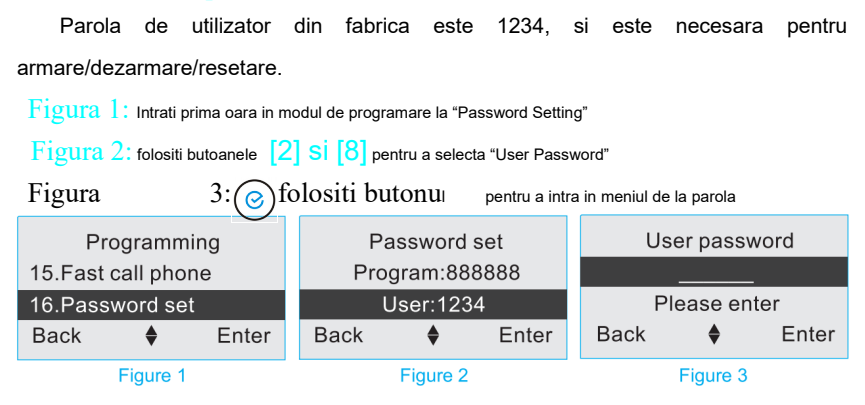

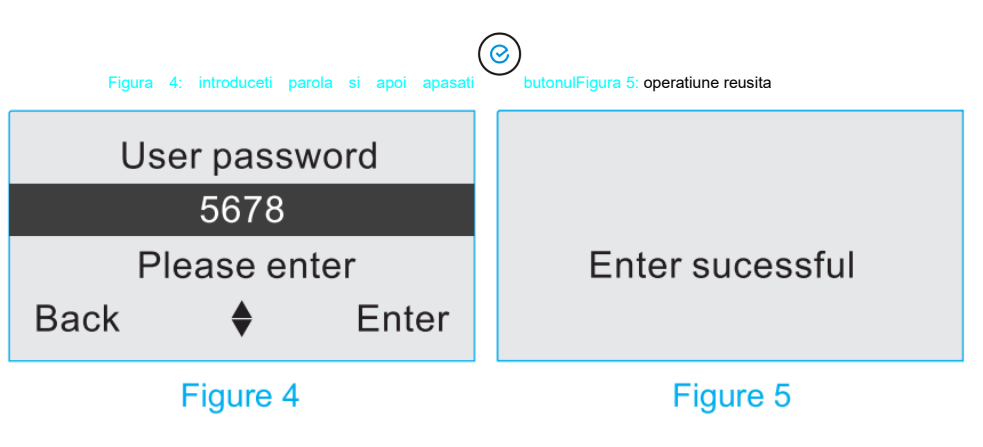

#### 3. Modificarea parolei de panica

Parola de panica din fabrica este 1235, si este necesara atunci cand aveti un motiv de panica (de exemplu un jaf), alarma se va dezactiva local dar va trimite in continuare avertizare la dispecerat, numele de telefon salvate etc.

Figura 1: Intrati prima oara in modul de programare la "Password Setting"

Figura 2: folositi butoanele [2] Si [8] pentru a selecta "Duress Password"

Figura

folositi butonui pentru a intra in meniul de la parola.

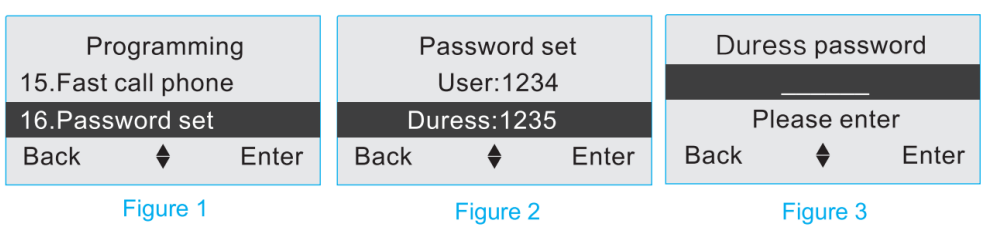

Figura 4: introduceti parola si apoi apasati butonulFigura 5: operatiune reusita

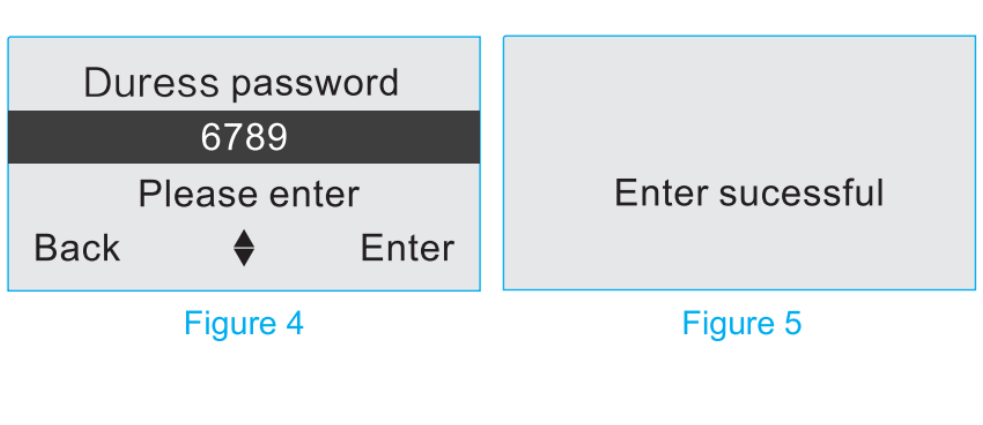

#### 6.18. Ceas cu alarma

#### 1. Setati ceasul de apel

Este folosit pentru a seta ora soneriei când se declanșează ceasul de alarmă.

Intervalul de valori al ceasului de apel: 0-255s

Figura 1: Intrati prima oara in modul de programare la "Alarm Clock Timer"

Figura 2: folositi butoanele [2] Si [8] pentru a selecta "Ring Time"

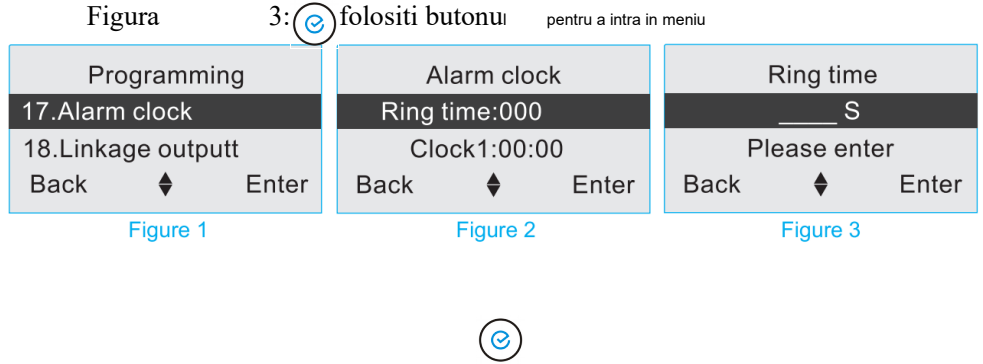

Figura 4: introduceti ora si apoi apasati butonulFigura 5: operatiune reusita

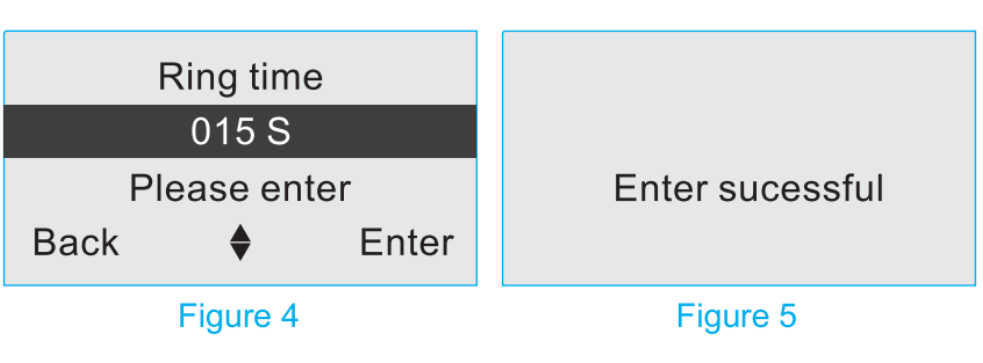

#### 2. Setati ceasul cu alarma

Acesta poate seta 4 ceasuri de alarmă pentru a reaminti utilizatorilor. Formatul ceasului cu alarmă: (oră: minut, 24 de ore)

Figura 1: Intrati prima oara in modul de programare la "Alarm Clock Timer"

Figura 2: folositi butoanele [2] Si [8] pentru a selecta "Clock Time"

3:

Figura

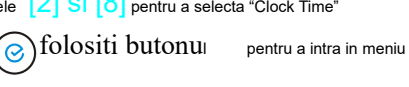

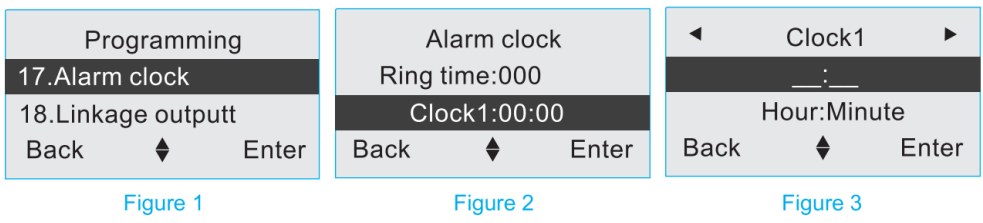

Figura 4: introduceti ora si apoi apasati butonul

Figura 5: operatiune reusita

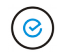

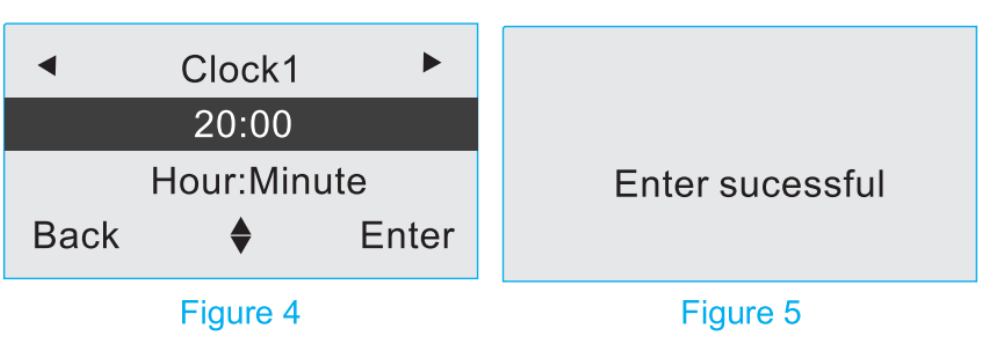

Atentie: Daca ceasul cu alarma este setat la 00:00, atunci nu va functiona

## 6.19. Port de legatura

## 1. Setati iesirea de alarma

Când alarma panoului și alarma sistemului sunt setate, portul de legătura da si el alarma la randul lui.

Figura 1: Intrati prima oara in modul de programare la "Linkage Output"

Figura 2: folositi butoanele 4 si 6 pentru a alege "Alarm Output"

Figura 3: folositi butonul ( pentru a seta iesirea de alarma.(enabled sau disable)

| Pr       | ogrammi   | ng    | Linkage output       |          | Linkage output        |                      |          |  |
|----------|-----------|-------|----------------------|----------|-----------------------|----------------------|----------|--|
| 17.Alarr | n clock   |       | Alarm Output:Enabled |          | Alarm Output:Disabled |                      |          |  |
| 18.Linka | age outpu | ıtt   | Ring Output:Disable  |          | Ring Ou               | Ring Output: Disable |          |  |
| Back     | \$        | Enter | Back 🔶 Enter         |          | Back                  | \$                   | Enter    |  |
|          | Figure 1  |       |                      | Figure 2 |                       |                      | Figure 3 |  |

# 2. Setati iesirea de apel

Atunci când un detector care transmite un apel este declansat in armare normala, portul de legătura transmite si el la randul lui.

Figura 1: Intrati prima oara in modul de programare la "Linkage Output"

Figura 2: folositi butoanele 4 si 6 pentru a alege "Ring Output"

Figura 3: folositi butonul ( pentru a seta iesirea de apel.(enabled sau disable)

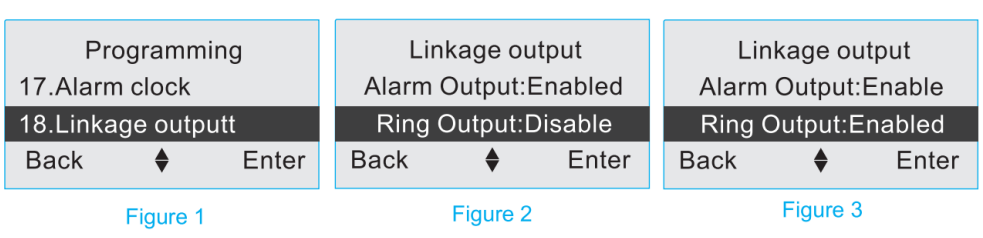

## 3. Setati portul de legatura pe modul Auto-Open

Puteti seta portul de legatura pe modul Auto-Open .

Figura 1: Intrati prima oara in modul de programare la "Linkage Output"

Figura 2: folositi butoanele [2] si [8] pentru a alege "Auto-open Time"

Figura 3: folositi butonul ( pentru a seta ora

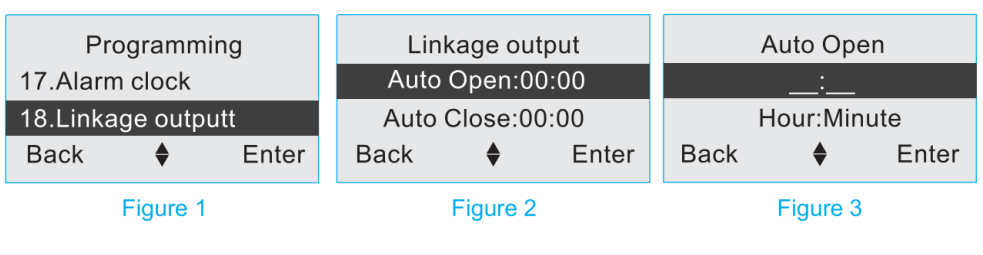

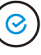

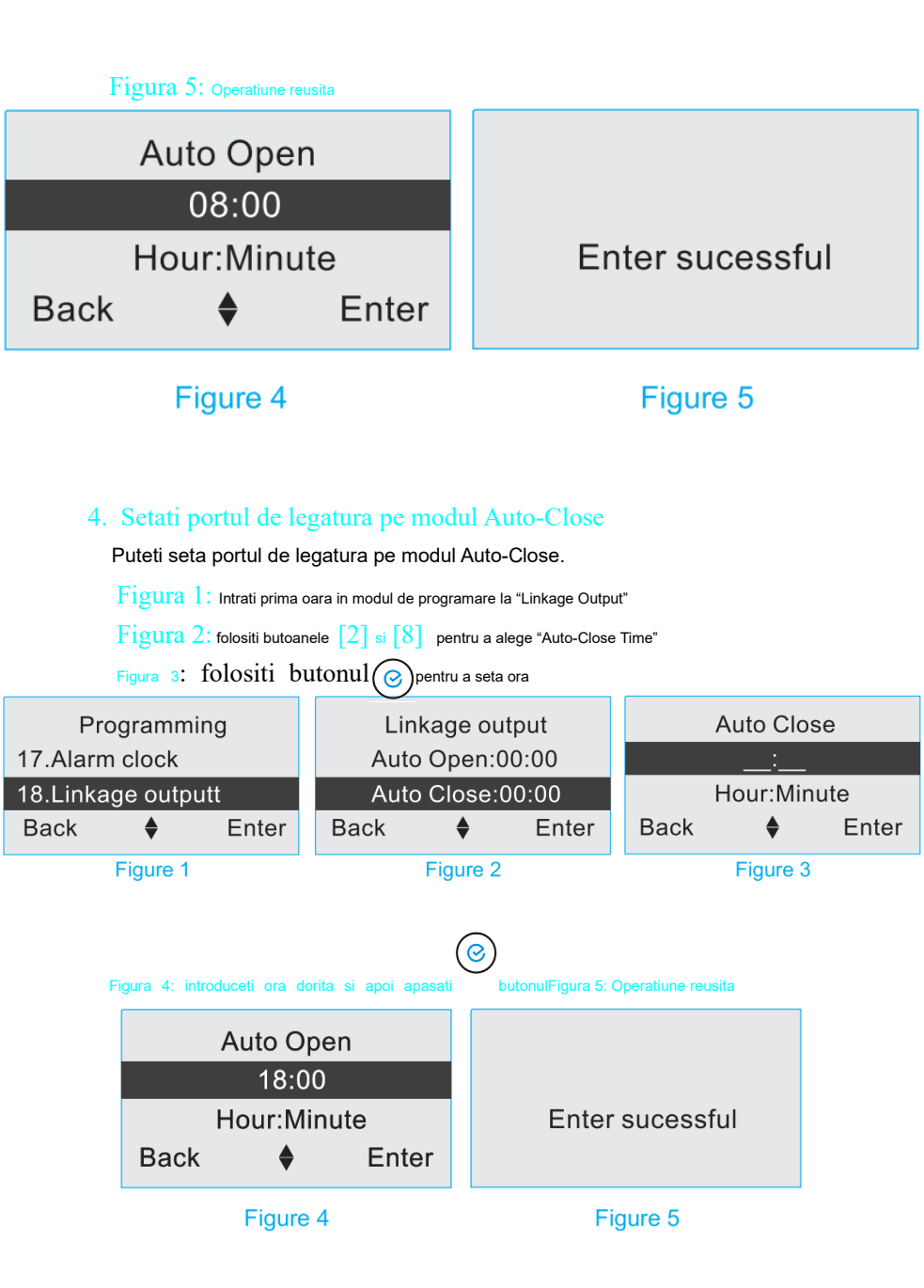

#### 5. Setarea portului de legatura saptamanal

Se poate programa valabilitatea portului de legatura saptamanal, mai exact de la luni până duminică. Intervalul de valori al listei de săptămâni: 1-7, respectiv, de luni până duminică.

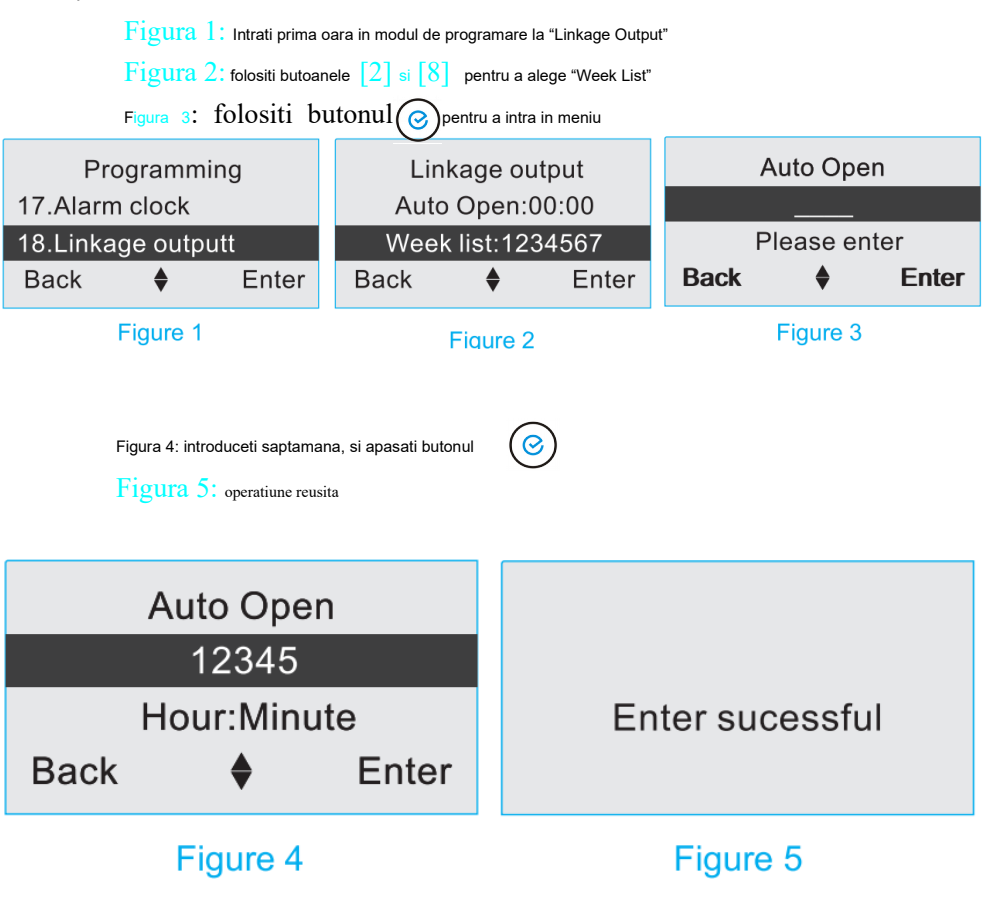

## 6.20. Setari Data si Ora

#### 1. Setare Data

Pentru a putea seta data la centrala de alarma.

Figura 1: intrati in modul de programare la "Time Setting"

Figura 2: apasati butoanele [4] si [6] pentru a alege "Date"

Figura 3:folositi () butonul

pentru a intra in meniu

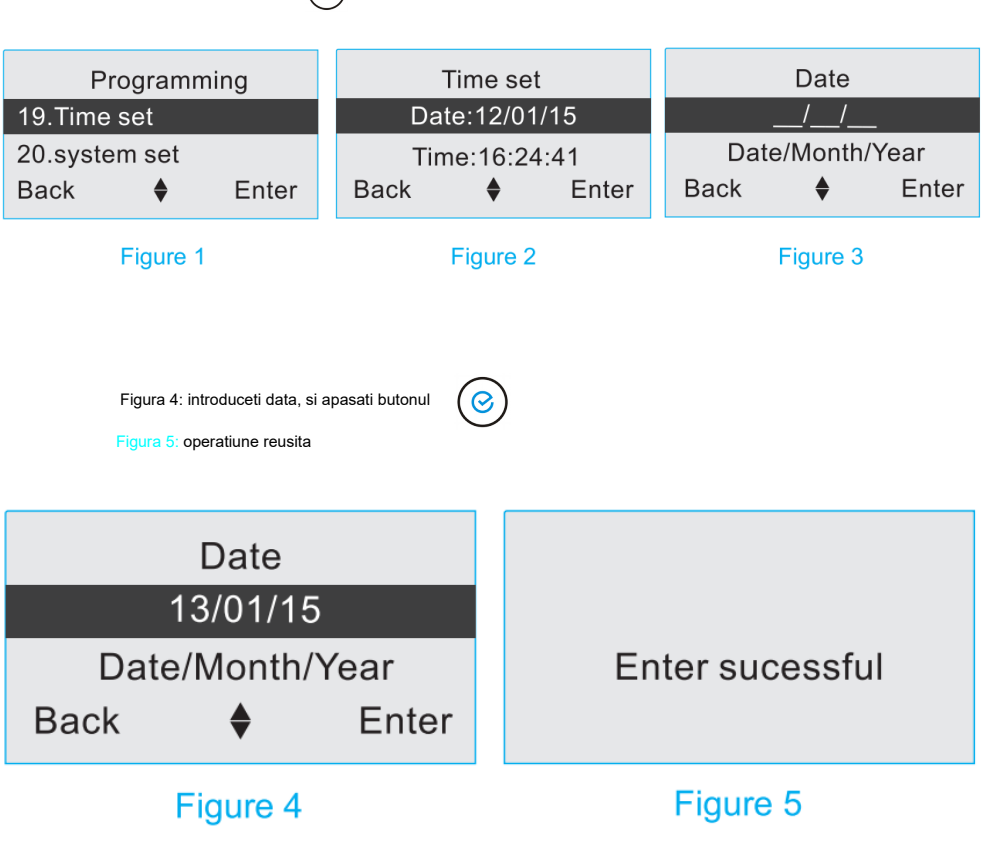

#### 2. Setare Timp

Pentru a putea seta ora la centrala de alarma.

Figura 1: intrati in modul de programare la "Time Setting"

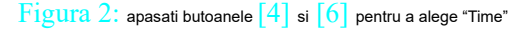

Figura 3:folositi () butonul

pentru a intra in meniu

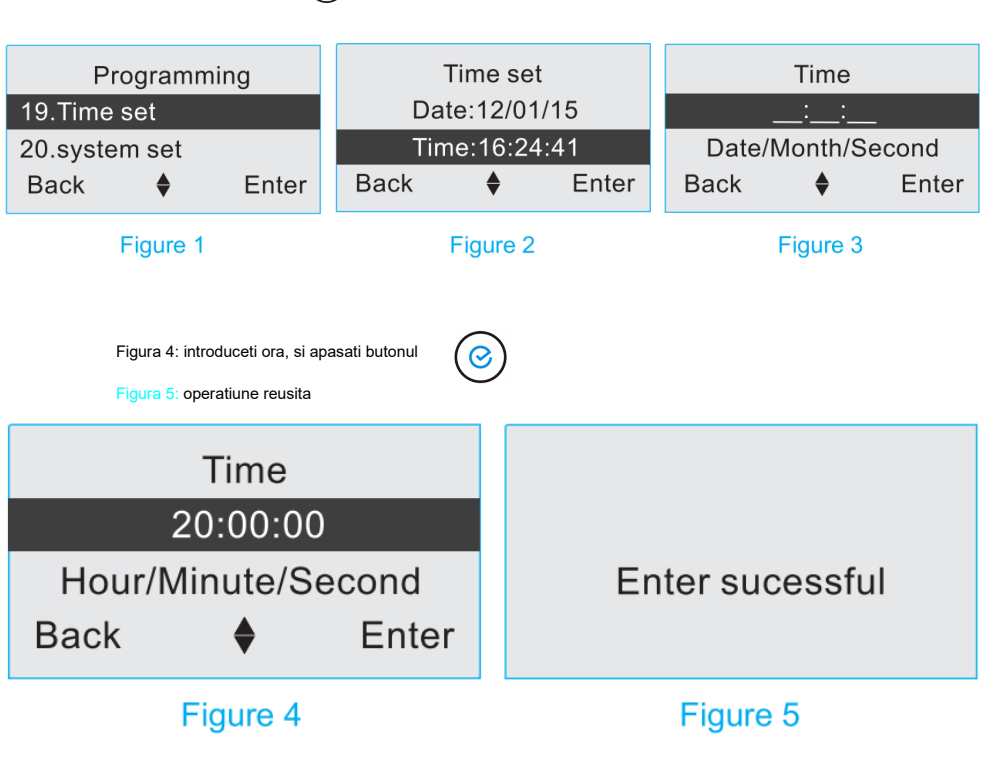

#### 6.21. Setarile sistemului

#### 1. Setarea Led-ului de stare

Trebuie să activați / dezactivați led-ul de stare, când luminile de fundal sunt aprinse, led-ul se va opri automat. Figura 1: intrati in modul de programare la "System Setting"

Figura 2: apasati butoanele [4] si [6] pentru a alege "Breath Lamp" Figura 3:folositi () butonul pentru a selecta intre en

pentru a selecta intre enable si disable (activ/inactiv)

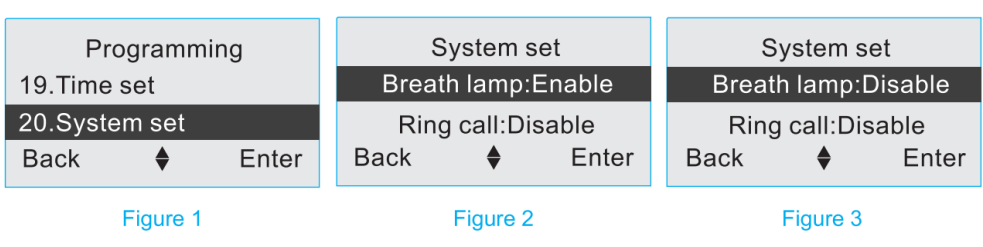

#### 2. Setarea comunicarii bidirectionale

Este folosit daca doriti sa aveti o comunicare bidirectionala intre centrala si utilizator.

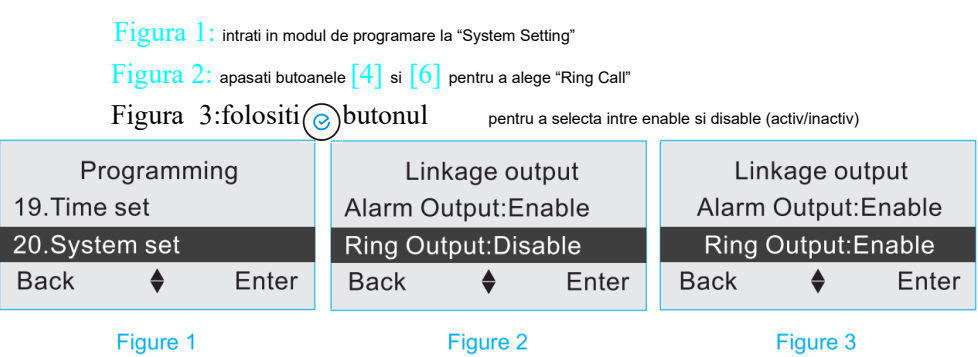

#### 3. Setarea Temperaturii

Pentru a seta intre grade Celsius si Fahrenheit

Figura 1: intrati in modul de programare la "System Setting"

Figura 2: apasati butoanele [4] si [6] pentru a alege "Temperature Type"

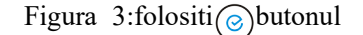

pentru a selecta intre Celsius si Fahrenheit

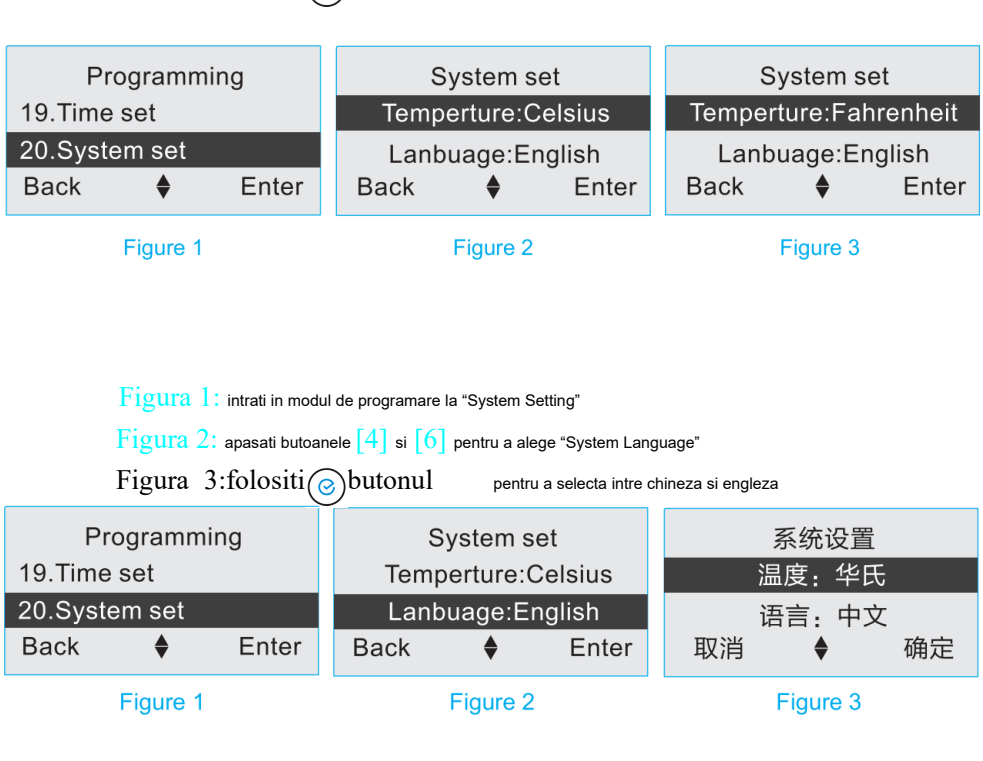

## 5. Revenirea la setarile din fabrica

Toți parametrii sunt setați pentru a reveni la valorile implicite din fabrică.

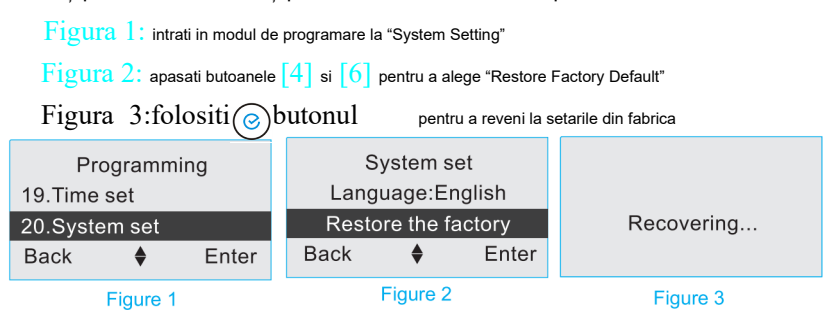

#### 6.22. Setările din fabrică

Raport de armare/dezarmare: oprit Raport de informare a sistemului: SMS Cod CID : 0000 32 de zone: efractie Lista de armare in modul Acasa: 01- 16 Armare cu Delay : 0s Alarmare cu Delay: 15s Nr. de apeluri: 5 Volumul sirenei: high Timpul pentru care va suna sirena: 5 min Parola de programare: 888888 Parola pentru utilizator: 1234 Parola pentru panica: 1234 Led Stare: aprins

## 7. Setari SMS

#### 7.1. Introducere scurta

Comanda SMS adoptă faptul că utilizatorii trimit comanda la panou în avans, iar panoul trimite mesajul prompt sau modul de setare utilizatorilor după primirea comenzii, atunci utilizatorii ar trebui să răspundă panoului cu informațiile de setare necesare în funcție de solicitarea modulului. Sau utilizatorii pot trimite direct mesajul editat utilizatorilor în funcție de modul de solicitare al modulului.

În partea din față a mesajului, trebuie să adăugați parola de programare. Valoarea prestabilită din fabrică a parolei de program este 888888. Dacă utilizatorii nu cunosc comanda, utilizatorii pot trimite "program password,?" sau "program password,??", pentru a primi un indiciu din panou. ( ex: 888888,? sau 888888,?? )

#### Atentie:

- Pentru a beneficia utilizatorii, conținutul de programare a panoului a recuperat implicit din fabrică, ceea ce îndeplinește majoritatea necesităților de utilizare a clienților.
- Vă rugăm să utilizați punctuația metodei de introducere în limba engleză atunci când introduceți semne de punctuație.
- În timpul stabilirii mesajului, acesta include unele conținuturi de ajutor şi intervale de parametri.

Modificați-le cu formatul strict de mesaje și intervale și nu adăugați niciun caracter inutil și spațiu gol. Nu adăugați sau ștergeți întreruperi de linie în mesaj și nu depășiți cifrele de intrare limitate.

 dacă mesajul trimis de utilizatori nu este montat pentru formatul sau intervalul panoului, panoul va răspunde "setting failure, wrong input order format or informal characters" la utilizatorii.

# 7.2. Modificari la limba folosita

| Proiect  | SMS utilizatorului    | Actiunea panoului       |
|----------|-----------------------|-------------------------|
| Chineza  | Program Password,0086 | Va fi in limba chineza  |
| Engleza  | Program Password,0001 | Va fi in limba engleza  |
| Daneza   | Program Password,0045 | Va fi in limba daneza   |
| Spaniola | Program Password,0034 | Va fi in limba spaniola |

# 7.3. Index de ajutor

| Proiect         | SMS utilizatorului     | Actiunea panoului       |  |
|-----------------|------------------------|-------------------------|--|
| Index de ajutor | Parola de programare,? | 01: Armare normala      |  |
|                 |                        | 02: Armare de tip Acasa |  |

| •                       | •                           |
|-------------------------|-----------------------------|
|                         | 03: Dezarmare               |
|                         | 04: Monitorizare            |
|                         | 05: Pornire Sirena          |
|                         | 06: Oprire sirena           |
|                         | 07: Calibrare de timp       |
|                         | 08: Informatie sistem       |
|                         | 10: Deschiderea portului de |
|                         | legatura                    |
|                         | 11: Inchiderea portului de  |
|                         | legatura                    |
| Parola de programare,?? | 21: Telefon pentru alarma   |
|                         | 22: Raport de informare     |
|                         | 23: Tipuri de zona          |
|                         | 24: Nume de zona            |
|                         | 25: Lista de zone armate in |
|                         | mod Acasa                   |
|                         | 26: Delay & dial times      |
|                         | 27: Setarea volumului si    |
|                         | duratei la sirena           |
|                         | 28: Sirena Wireless         |
|                         | 29: Armare/Dezarmare        |
|                         | programabila                |
|                         | 30: Setarea unui test       |
|                         | 31: Istoric                 |
|                         | 32: Setari notificari RFID  |
|                         | 33: Deschis/Inchis          |
|                         | 34: Apelare rapida          |
|                         | 35: Setari la parola        |
|                         | Parola de programare,??     |

|  | 36: Alarm clock timer |
|--|-----------------------|
|  | 37: Port de legatura  |
|  | 38: Setari de sistem  |

# 7.4. Operatiuni de la distanta prin SMS

| Proiect             | SMS utilizatorului                 | Actiunea panoului              |
|---------------------|------------------------------------|--------------------------------|
| Armare normala      | Parola programare,01               | Centrala de alarma sa armat    |
| Armare de tip Acasa | Parola programare,02               | Se armeaza cu modul Acasa      |
| Dezarmare           | Parola programare,03               | Dezarmare                      |
| Monitorizare        | Parola programare,04               |                                |
| Open siren          | Parola programare,05               | Sirena va porni                |
| Close siren         | Parola programare,06               | Sirena se va opri              |
| Calibrarea Timpului | Parola programare,07               | Timpul se va calibra           |
|                     |                                    | X X X X - X X - X X X X : X    |
|                     |                                    | X: XX XXX                      |
| Raport de informare | Parola programare, <mark>08</mark> | XX-XXXX: XX: XX                |
|                     |                                    | Status: home arming/away       |
|                     |                                    | arming/disarming               |
|                     |                                    | AC power: Normal/ Fault        |
|                     |                                    | Panel battery: Normal / Low    |
|                     |                                    | GSM signal: 0-5                |
| Deschide portul de  | Parola programare,09               |                                |
| legatura            |                                    |                                |
| Inchide portul de   | Parola programare, 10              |                                |
| legatura            |                                    |                                |
| Stergeti toti       | Parola programare,98               | Toate dispozitive sincronizate |
| detectorii sau      |                                    | sunt sterse                    |

| accessorile inclusiv  |                      |                                |
|-----------------------|----------------------|--------------------------------|
| cardurile RFID        |                      |                                |
| Resetarea la valorile | Parola programare 99 | Sistemul va avea din nou       |
| din fabrica           |                      | valorile implicite din fabrica |

# 7.5. Operatiuni de programare de la distanta prin SMS

Atentie : Pentru ca operatiunea sa aiba succes, este esential ca in mesaj sa nu existe greseli de ortografie sau spatii goale.

| Proiect      | SMS utilizatorului                                        | Actiunea     | Mentiuni           |
|--------------|-----------------------------------------------------------|--------------|--------------------|
|              |                                                           | panoului     |                    |
| Setare numar | <parola programare="">,211,&lt;1<sup>st</sup></parola>    | Salvarea     | Numarul de telefon |
| telefon      | nr. de tel>,<2 <sup>nd</sup> nr. de tel>,<3 <sup>rd</sup> | numerelor cu | trebuie sa nu      |
| pentru       | nr. de telefon >,< 4 <sup>th</sup> nr. de                 | succes.      | depaseasca 20 de   |
| alarma.      | telefon>                                                  |              | cifre.             |
|              | <parola programare="">,212,&lt;5<sup>th</sup></parola>    |              |                    |
|              | nr. de telefon>,<6 <sup>th</sup> nr. de                   |              |                    |
|              | telefon>,<7 <sup>th</sup> nr. de telefon                  |              |                    |
|              | >,<8 <sup>th</sup> nr. de telefon >                       |              |                    |
| Setarea      | <parola programare="">,213,&lt;1<sup>st</sup></parola>    | Setarea      | Tipurile de        |
| tipului de   | tip de avertizare>,<2 <sup>nd</sup> tip de                | tipului de   | avetizare : 0      |
| avertizare   | avertizare>,<3 <sup>rd</sup> tip de                       | avertizare   | SMS                |
| pentru       | avertizare>,<4 <sup>th</sup> tip de                       | pentru       | 1dial,             |
| numar.ul de  | avertizare>,<5 <sup>th</sup> tip de                       | numerele     | 2 SMS & dial,      |
| telefon      | avertizare>,<6 <sup>th</sup> tip de                       | salvate.     | 3 CID              |
|              | avertizare>,<7 <sup>th</sup> tip de                       |              |                    |
|              | avertizare>,<8 <sup>th</sup> tip de                       |              |                    |
|              | avertizare                                                |              |                    |

| Raport de  | <parola< th=""><th>Raportul de</th><th>Report of</th></parola<>                                       | Raportul de     | Report of                   |
|------------|----------------------------------------------------------------------------------------------------|-----------------|-----------------------------|
| informare  | programare>,22, <report of<="" th=""><th>informare va fi</th><th>arming/disarming &amp;</th></report> | informare va fi | arming/disarming &          |
|            | arming/disarming>, <report of<="" th=""><th>activat si</th><th>report of system</th></report>         | activat si      | report of system            |
|            | system info>, <user account=""></user>                                                                | transmis prin   | info: $0 \text{ off}$ , $1$ |
|            |                                                                                                    | optiunile din   | SMS , 2                     |
|            |                                                                                                    | dreapta         | CID, 3 SMS &                |
|            |                                                                                                    |                 | CID                         |
|            |                                                                                                    |                 | user account : 4            |
|            |                                                                                                    |                 | digits, range of            |
|            |                                                                                                    |                 | value: 0000-                |
|            |                                                                                                    |                 | 9999                        |
| Setarea    | <parola programare="">,231,<tip< th=""><th>Setarea</th><th>Tipul zonei:</th></tip<></parola>          | Setarea         | Tipul zonei:                |
| zonelor de | zona 1 >, <tip 2="" zona="">,<tip< th=""><th>tipului de</th><th>0 Delay,</th></tip<></tip>            | tipului de      | 0 Delay,                    |
| alarma     | zona 3>, <tip 4="" zona="">,<tip th="" zona<=""><th>zona a fost</th><th>Efractie,</th></tip></tip>    | zona a fost     | Efractie,                   |
|            | 5>, <tip 6="" zona="">,<tip th="" zona<=""><th>salvata</th><th>2 Perimetru,</th></tip></tip>          | salvata         | 2 Perimetru,                |
|            | 7>, <tip 8="" zona=""></tip>                                                                          |                 | 3 Foc,                      |
|            | <parola programare="">,232,<tip< th=""><th></th><th>4 Gaz,</th></tip<></parola>                       |                 | 4 Gaz,                      |
|            | zona 9>, <tip 10="" zona="">,<tip< th=""><th></th><th>5 Panica,</th></tip<></tip>                     |                 | 5 Panica,                   |
|            | zona 11>, <tip 12="" zona="">,<tip< th=""><th></th><th><mark>6</mark> SOS,</th></tip<></tip>          |                 | <mark>6</mark> SOS,         |
|            | zona 13>, <tip 14="" zona="">,<tip< th=""><th></th><th>7 Medical,</th></tip<></tip>                   |                 | 7 Medical,                  |
|            | zona 15>, <tip 16="" zona=""></tip>                                                                   |                 | 8 Avertizare                |
|            |                                                                                                    |                 | sonerie,                    |
|            |                                                                                                    |                 | 9 Alarma Sonerie,           |
|            |                                                                                                    |                 | 10 Stop                     |
| Setarea    | <parola< th=""><th>Numele zonei</th><th>Numele zonei</th></parola<>                                   | Numele zonei    | Numele zonei                |
| numelui la | programare>,241, <nume th="" zona<=""><th>a fost salvat</th><th>respective nu poate</th></nume>       | a fost salvat   | respective nu poate         |
| zona       | 1 >,< nume zona 2 >                                                                                   | cu succes       | depasi 15 caractere         |
|            | <parola programare="">,242,&lt;</parola>                                                              |                 |                             |

|               | numo zono 2 > < numo zono 4                                                                       |                 |                     |
|---------------|---------------------------------------------------------------------------------------------------|-----------------|---------------------|
|               |                                                                                                   |                 |                     |
|               | >                                                                                                 |                 |                     |
|               | <parola< th=""><th></th><th></th></parola<>                                                       |                 |                     |
|               | programare>,243, <nume th="" zona<=""><th></th><th></th></nume>                                   |                 |                     |
|               | 5 >,< nume zona 6 >                                                                               |                 |                     |
|               | <parola< th=""><th></th><th></th></parola<>                                                       |                 |                     |
|               | programare>,244, <nume th="" zona<=""><th></th><th></th></nume>                                   |                 |                     |
|               | 7>,< nume zona 8>                                                                                 |                 |                     |
|               | <parola< th=""><th></th><th></th></parola<>                                                       |                 |                     |
|               | programare>,245, <nume th="" zona<=""><th></th><th></th></nume>                                   |                 |                     |
|               | 9 >,< nume zona 10 >                                                                              |                 |                     |
|               | <parola programare="">,246,&lt;</parola>                                                          |                 |                     |
|               | nume zona 11 >,< nume zona                                                                        |                 |                     |
|               | 12 >                                                                                              |                 |                     |
|               | <parola programare="">,247,&lt;</parola>                                                          |                 |                     |
|               | nume zona 13 >,< nume zona                                                                        |                 |                     |
|               | 14 >                                                                                              |                 |                     |
|               | <parola< th=""><th></th><th></th></parola<>                                                       |                 |                     |
|               | programare>,248, <nume th="" zona<=""><th></th><th></th></nume>                                   |                 |                     |
|               | 15>,< nume zona 16 >                                                                              |                 |                     |
| Zonele active | <parola< th=""><th>Setatu lista cu</th><th>home arm list : set</th></parola<>                     | Setatu lista cu | home arm list : set |
| in modul de   | programare>,25, <home arm<="" th=""><th>zonele active</th><th>16 zones</th></home>                | zonele active   | 16 zones            |
| armare        | list>                                                                                             | in modul        | maximum from        |
| "Acasa"       |                                                                                                   | "ACASA"         | zone 01-32          |
| Delay &       | <parola programare<="" th=""><th>Setati timpul</th><th>Delay armare : 0-</th></parola>            | Setati timpul   | Delay armare : 0-   |
| dial times    | >,26, <delay armare="" la="">,<delay< th=""><th>de raspuns la</th><th>255 s</th></delay<></delay> | de raspuns la   | 255 s               |
|               | la alarma>, <numar apelari<="" de="" th=""><th>alarma sau</th><th>Delay alarma : 0-</th></numar>  | alarma sau      | Delay alarma : 0-   |
|               | >                                                                                                 | numarul de      | 255 s               |

|               |                                                                                              | apelari.       | Numar de apelari :    |
|---------------|----------------------------------------------------------------------------------------------|----------------|-----------------------|
|               |                                                                                              |                | 0-15                  |
| Setarea       | < parola programare >,27,                                                                    | Set siren      | siren volume:         |
| volumului si  | <volum sirena="">,<sunet< th=""><th>volume &amp;</th><th>0 mute,</th></sunet<></volum>       | volume &       | 0 mute,               |
| duratei la    | armare / dezarmare >, <durata< th=""><th>siren duration</th><th>1 low,</th></durata<>        | siren duration | 1 low,                |
| sirena        | sirenei pornite>                                                                             | successfully   | 2 high                |
|               |                                                                                              |                | arming/disarming      |
|               |                                                                                              |                | siren beep:           |
|               |                                                                                              |                | 0 on,                 |
|               |                                                                                              |                | 1 off                 |
|               |                                                                                              |                | siren duration:       |
|               |                                                                                              |                | 0-255 min             |
| Setari sirena | <parola programare<="" th=""><th>Set wireless</th><th>Setari sirena : 0</th></parola>        | Set wireless   | Setari sirena : 0     |
| wireless      | >,28, <activati dezactivati<="" sau="" th=""><th>siren</th><th>off, 1 on</th></activati>     | siren          | off, 1 on             |
|               | sirena>, <setati codul="" sirenei=""></setati>                                               | successfully   | Cod sirena : 8        |
|               |                                                                                              |                | cifre, doar cifre     |
|               |                                                                                              |                | de la 0-3             |
| Armare/       | <parola programare="">,291,</parola>                                                         | Timpul de      | Ora armare :          |
| Dezarmare     | <ora-minute armare="">,<ora< th=""><th>armare/dezar</th><th>( ora :</th></ora<></ora-minute> | armare/dezar   | ( ora :               |
| programabila  | minute                                                                                       | mare/saptam    | minute , 24-          |
| (2            | dezarmare>, <programare< th=""><th>anal va fi</th><th>ore)</th></programare<>                | anal va fi     | ore)                  |
| programari    | saptamanala>                                                                                 | salvat cu      | Ora dezarmare :       |
| separate)     | <parola programare="">,292,</parola>                                                         | succes.        | ( ora :               |
|               | <ora-minute armare="">,<ora< th=""><th></th><th>minute , 24-</th></ora<></ora-minute>        |                | minute , 24-          |
|               | minute                                                                                       |                | ore)                  |
|               | dezarmare>, <programare< th=""><th></th><th>lista saptamanala:</th></programare<>            |                | lista saptamanala:    |
|               | saptamanala>                                                                                 |                | valori cuprinse intre |
|               |                                                                                              |                | 0 - 7                 |

| Setarea unui   | < parola programare                                                                                  | Set test timer  | Test periodic : 00- |
|----------------|----------------------------------------------------------------------------------------------------|-----------------|---------------------|
| test periodic  | >,30, <specificati ziua="">,&lt;</specificati>                                                       | successfully    | 31 zile             |
|                | specificati ora>                                                                                     |                 | Test in ziua        |
|                |                                                                                                    |                 | respectiva :        |
|                |                                                                                                    |                 | ( ora :             |
|                |                                                                                                    |                 | minute , 24-        |
|                |                                                                                                    |                 | ore)                |
| Istoric        | <parola programare="">,31,&lt;</parola>                                                              | Se va afisa     | Istoric evenimente: |
| evenimente     | luna-ziua>                                                                                           | evenimentele    | luna-zi             |
|                |                                                                                                    | din ziua        |                     |
|                |                                                                                                    | respectiva      |                     |
| Setarea        | <parola programare="">,321,&lt;</parola>                                                             | Setarea         |                     |
| notificarilor  | RFID card notification number                                                                        | notificarilor a |                     |
| la             | >                                                                                                    | cardului RFID   |                     |
| carduri/taguri |                                                                                                    | a avut succes   |                     |
| RFID           | <parola programare="">,322,&lt;</parola>                                                             | Setarea         |                     |
|                | RFID card notification>,<                                                                            | notificarilor a |                     |
|                | RFID card2 notification>                                                                             | cardului RFID   |                     |
|                | < parola programare >,323,<                                                                          | a avut succes   |                     |
|                | RFID card3 notification >,<                                                                          |                 |                     |
|                | RFID card <sup>4</sup> notification >                                                                |                 |                     |
| Setari Usa     | <parola programare="">,33,<usa< th=""><th>Setare usa</th><th>Setare usa inchisa</th></usa<></parola> | Setare usa      | Setare usa inchisa  |
| inchisa/Usa    | deschisa/inchisa>, <armare< th=""><th>deschisa/inchi</th><th>deschisa:</th></armare<>                | deschisa/inchi  | deschisa:           |
| deschisa       | fortata> <lista th="" usa<=""><th>sa a avut</th><th>0 off,</th></lista>                              | sa a avut       | 0 off,              |
|                | inchisa/deschisa>                                                                                    | succes          | lon                 |
|                |                                                                                                    |                 | Armare fortata:     |
|                |                                                                                                    |                 | 0 off,              |
|                |                                                                                                    |                 | 1 on                |

|           |                                                                                             |                | lista zone Usa     |
|-----------|---------------------------------------------------------------------------------------------|----------------|--------------------|
|           |                                                                                             |                | inchisa/ deschisa: |
|           |                                                                                             |                | setati maxim 16    |
|           |                                                                                             |                | intre zonele 01-   |
|           |                                                                                             |                | 32                 |
| Setarea   | <parola programare="">,34,<nr.< th=""><th>Setarea</th><th></th></nr.<></parola>             | Setarea        |                    |
| numarului | telefon apelare rapida 1>, <fnr.< th=""><th>numarului</th><th></th></fnr.<>                 | numarului      |                    |
| pentru    | telefon apelare rapida 2>, <nr.< th=""><th>pentru</th><th></th></nr.<>                      | pentru         |                    |
| apelare   | telefon apelare rapida 3>, <nr.< th=""><th>apelare</th><th></th></nr.<>                     | apelare        |                    |
| rapida    | telefon apelare rapida 4>                                                                   | rapida salvat  |                    |
| Setarea   | <parola programare="">,35,&lt;</parola>                                                     | Schimbarea     | Parola             |
| parolelor | parola programare>, <parola< th=""><th>parolei a avut</th><th>programare : 6</th></parola<> | parolei a avut | programare : 6     |
|           | utilizator>, <parola panica=""></parola>                                                    | succes.        | cifre, valori      |
|           |                                                                                             |                | intre 000000-      |
|           |                                                                                             |                | 999999             |
|           |                                                                                             |                | Parola Useri : 4   |
|           |                                                                                             |                | cifre, valori      |
|           |                                                                                             |                | intre 0000-9999    |
|           |                                                                                             |                | Parola Panica : 4  |
|           |                                                                                             |                | cifre, valori      |
|           |                                                                                             |                | intre 0000-9999    |
| Ceas cu   | <parola programare="">,36,</parola>                                                         | Alarma va fi   | Timpul pentru care |
| alarma    | <timpul care="" pentru="" th="" va<=""><th>salvata cu</th><th>va suna : 0-255</th></timpul> | salvata cu     | va suna : 0-255    |
|           | suna>, <clock 1="">,&lt; clock 2&gt;,&lt;</clock>                                           | succes         | sec                |
|           | clock $3>$ ,< clock $4>$                                                                    |                | Setarea orei :     |
|           |                                                                                             |                | ( ora :            |
|           |                                                                                             |                | minute , 24-       |
|           |                                                                                             |                | ore)               |
| 1         |                                                                                             |                |                    |

| Port de    | <parola< th=""><th>Port de</th><th>Deschiderea</th></parola<>                                   | Port de        | Deschiderea      |
|------------|-------------------------------------------------------------------------------------------------|----------------|------------------|
| legatura   | programare>,37, <iesire< th=""><th>legatura a</th><th>portului: (ore :</th></iesire<>           | legatura a     | portului: (ore : |
|            | alarma>, <ring< th=""><th>fost salvat cu</th><th>minute , 24-</th></ring<>                      | fost salvat cu | minute , 24-     |
|            | output>, <deschiderea portului<="" th=""><th>succes</th><th>ore)</th></deschiderea>             | succes         | ore)             |
|            | de legatura>, <inchiderea< th=""><th></th><th>Inchiderea</th></inchiderea<>                     |                | Inchiderea       |
|            | portului de                                                                                     |                | portului: (ore:  |
|            | legaturat>, <programare< th=""><th></th><th>minute , 24-</th></programare<>                     |                | minute , 24-     |
|            | saptamanalat>                                                                                   |                | ore)             |
|            |                                                                                                 |                | Programare       |
|            |                                                                                                 |                | saptamanala :    |
|            |                                                                                                 |                | value range from |
|            |                                                                                                 |                | 1-7              |
| Setarile   | <parola programare="">,38, <led< th=""><th>Set system</th><th>Led de stare</th></led<></parola> | Set system     | Led de stare     |
| sistemului | de stare >, <sunet de<="" th=""><th>setting</th><th>:0 off,</th></sunet>                        | setting        | :0 off,          |
|            | schimbare>, <tip de<="" th=""><th>successfully</th><th>1 on</th></tip>                          | successfully   | 1 on             |
|            | temperatura afisat >                                                                            |                | Sunet de         |
|            |                                                                                                 |                | schimbare,       |
|            |                                                                                                 |                | 0 off,           |
|            |                                                                                                 |                | 1 on             |
|            |                                                                                                 |                | Tipul de         |
|            |                                                                                                 |                | temperatura      |
|            |                                                                                                 |                | afisat:          |
|            |                                                                                                 |                | 0 Celsius,       |
|            |                                                                                                 |                | 1 Fahrenheit     |

# 8. Recepționarea alarmei

Cand alarma se declanaseaza, panoul va suna automat numarul preselectat. Cand

useri raspund la apelul de alarma, panoul va transmite un raport cu voce la utilizatori cu ce se intampla, dupa accea aveti 5 secunde sa ii dati o comanda prin tastatura telefonului. Daca useri nu fac nici o operatiune dupa ce raspund la telefonul de alarma, panoul va repeta raportul de alarma de 3 ori inainte sa inchida automat.

| Ordinea       | Semnificatia     | Ordinea       | Semnificatia      |
|---------------|------------------|---------------|-------------------|
| operatiunilor | operatiunilor    | operatiunilor | operatiunilor     |
| 1#            | Armare normala   | 5#            | Deschideti sirena |
| 2#            | Dezarmare        | 6#            | Inchideti sirena  |
| 3#            | Deschide port de | 7#            | Monitorizare      |
|               | legatura         |               | deschisa/inchisa  |
| 4#            | Inchide port de  | 0#            | Inchideti apelul  |
|               | legatura         |               |                   |

Atentie: Cand utilizatori folosesc monitorizare deschisa , panoul va forta sirena sa se inchida. Daca nu sunt operatiuni introduse in 60 de secunde, panoul va inchide automat.

#### 9. Folosirea aplicatiei

#### 9.1. Instalarea aplicatiei

Utilizatori pot sa caute "H7", "GSM", "Alarm System" sau "Alarm" in magazinele online "APP Store" si "Google Play" (instalati aplicatia).

#### 9.2. Creati un cont nou

- 1. Intrati in aplicatie.
- 2. Apasati butonul "Add Users" pentru a crea un nou cont
- Introduceti "un nume de user ", "numarul de telefon din panoul de alarma", "parola de programare", si apoi apasati butonul "OK".

 Pe lista de conturi, selectati "User's Name" pentru a face operatiuni sau modificari. Tineti apasat lung "User's Name" pentru a face modificari la informatiile contului.

#### 10. Date tehnice

#### 10.1. Centrala de alarma (panou)

Dimensiune: 195mm×136mm×31mm

Alimentare: AC100V- 240V

Baterie: 7.4V/2000mAh

Iesire alimentare pentru sirena cablata: <150mA

Sirena incorporata >90dB(within 1m)

Freeventa GSM pentru functionare: 850MHz, 900MHz, 1800MHz, 1900MHz

Freeventa GSM pentru emitere: ≤2W(850/900MHz), ≤1W(1800/1900MHz)

Frecventa wireless: 433MHz

Distante de emisie wireless:

Distanta intre detector PIR wireless si centrala de alarma: ≥400m (in spatiu deschis)

Distanta intre contact magnetic si centrala de alarma: ≥200m( in spatiu deschis)

Distanta intre telecomanda si centrala de alarma: ≥100m( in spatiu deschis)

Distanta intre sirena wireless si centrala de alarma : ≥300m( in spatiu deschis)

Temperatura optima de functionare: -10°C - +50°C

Umiditate:  $40 \sim 70\%$ 

#### 10.2. Telecomanda

Tipul de baterie folosit: CR2016 2pcs (button cell) Consum curent in stand-by: ≤1uA
Putere transmitere: ≤10mW Frecventa emisie: 433MHz

## 11. Intretinere

## 11.1. Test periodic

Este indicat sa faceti un test periodic la cel putin o luna pentru a fi sigur ca sistem functioneaza corect. Daca ceva este neinregula, contactati un personal autorizat.

## 11.2. Curatarea panoului

Sunt indicate betigase sau un burete fin pentru a curata panoul, folosind doar apa.

Note: Nu folositi solutii sau lichide de curatare deoarece acestea pot strica panoul de alarma.

## 12. Soluții pentru defecte simple

| Defect                                | Analizare                   | Solutie                          |
|---------------------------------------|-----------------------------|----------------------------------|
| Panoul nu poate<br>da o alarmă vocală | 1.nu este armat             |                                  |
|                                       | 2.nici un telefon de alarma | 1.armati centrala                |
|                                       | inrolat                     | 2.Resetati telefonul de alarma   |
|                                       | 3.Prea departe de           | 3.Ajustati raza la detectori sau |
|                                       | detectoarele wireless       | a centralei de alarma            |
|                                       | 4.Nici un detector nu este  | 4.Inrolati din nou               |
|                                       | inrolat.                    |                                  |
| Telecomanda nu                        | 1. Nici o telecomanda nu    | 1.Inrolati din nou               |
| functioneaza                          | este inrolata               | 2.Schimbati bateria              |

|                                                                                                    | 2. Baterie descarcata                                                                                                    |                                                                                                    |
|----------------------------------------------------------------------------------------------------|----------------------------------------------------------------------------------------------------|----------------------------------------------------------------------------------------------------|
| Un lung "Di"/15<br>la 15 secunde si<br>arata baterie<br>scazuta in unele<br>zone                                    | 1.Baterie scazuta la unul<br>dintre detectoare                                                                                                    | 1.Schimbati bateria                                                                                                    |
| Majoritateadetectoarelorwirelesssuntdeclansatefrecventdingreseala                                                   | 1.Instalarea in zona nu este<br>in conditii normale.                                                                                                    | 1.Ajustati/Schimbati instalarea<br>in zona respecitva pentru o<br>buna functionare.                                                                                                    |
| Nu apeleaza<br>numarul in caz de<br>alarma, nici nu<br>trimite SMS-uri<br>cand alarma de<br>SMS este<br>declansata. | <ol> <li>Cartela SIM nu este</li> <li>introdusa</li> <li>Semnal GSM slab</li> <li>cartela Sim este zgariata/</li> <li>demagnetizata</li> <li>Nici un numar de alarma</li> <li>setat</li> <li>Credit insuficient pe</li> <li>cartela SIM</li> </ol> | <ol> <li>1.inserati cartela SIM</li> <li>2.Schimbati pozitionarea la<br/>centrala de alarma undeva<br/>unde semnalul este puternic.</li> <li>3.Schimati cartela sim cu una<br/>noua</li> <li>4.restati numarul de alarma</li> <li>5.reincarcati cartela SIM (este<br/>preferat sa aveti un abonament)</li> </ol> |
| Nici o voce de<br>alarma inregistrata<br>cand se<br>declanseaza<br>alarma<br>Sirena wirelesss<br>nu functioneaza    | 1.Nici o voce de alarma<br>inregistrata<br>1.Conexiune nereusita<br>2.Polaritate inversa                                                                                                    | 1.inregistati din nou vocea de<br>alarma<br>1.Incercati imperecherea din<br>nou                                                                                                    |

|                    |                            | 2.conectati BELL la partea      |
|--------------------|----------------------------|---------------------------------|
|                    |                            | pozitiva, GND la partea         |
|                    |                            | negativa                        |
|                    | 1.Functia de stare Led nu  | 1 Activati functio do Storo Lod |
| Led-ul de stare nu | este activa                |                                 |
| functioneaza       | 2.Utilizatorul foloseste   | 2.Asteptati ca culoarea de      |
|                    | tastatura de pe panou      | fundal sa se stinga             |
| Centrala de        |                            |                                 |
| alarma nu suna     |                            |                                 |
| atunci cand        | 4 Europhia DINO asta amita | 1 Activisti functia DINO        |
| utilizatori        | 1.Functia RING este oprita |                                 |
| apeleaza cartela   |                            |                                 |
| SIM din panou.     |                            |                                 |